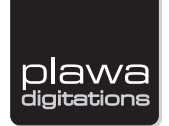

## CINEMAN.ULTRA

## Οδηγίες χρήσης

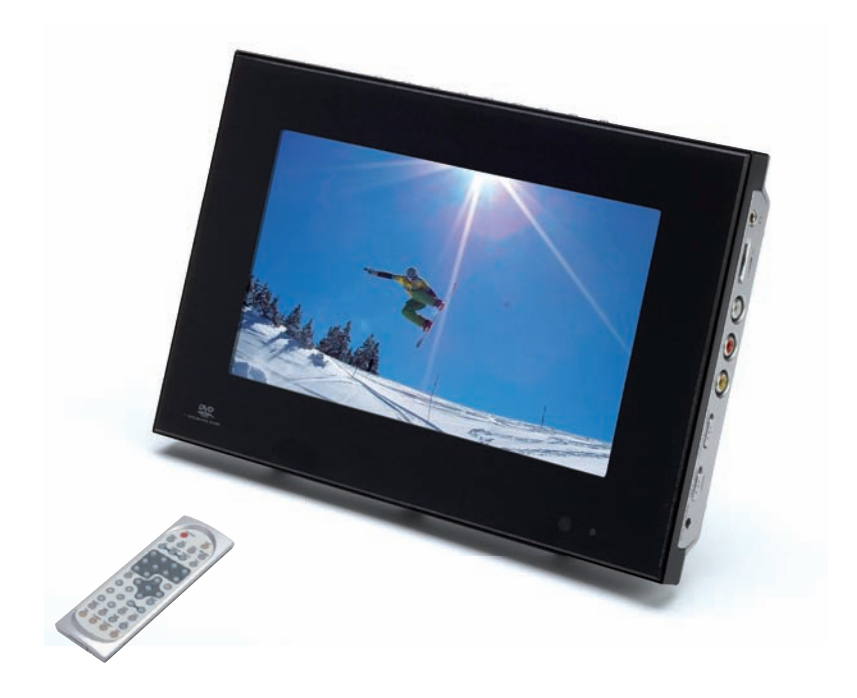

| Πίνακας περιεχομένων                                                               | 1     |
|------------------------------------------------------------------------------------|-------|
| Πληροφορίες ασφάλειας                                                              | 2     |
| Τηλεχειριστήριο                                                                    | 3-4   |
| Περιγραφή                                                                          | 5     |
| Τοποθέτηση της συσκευής                                                            | 6     |
| Χρήση του τηλεχειριστηρίου                                                         | 7     |
| Σύνδεση ακουστικών (προαιρετικό εξάρτημα)                                          | 8     |
| Σύνδεση κεραίας ΨΗΦΙΑΚΗΣ ΤΗΛΕΟΡΑΣΗΣ                                                | 9     |
| Σύνδεση σε τηλεόραση                                                               | 10    |
| Χρήση θύρας USB                                                                    | 11    |
| Χρήση του μετασχηματιστή ΑC                                                        | 12    |
| Χρήση της επαναφορτιζόμενης μπαταρίας                                              | 13    |
| Σημεία προσοχής κατά τη χρήση της επαναφορτιζόμενης μπαταρίας                      | 14    |
| Παρακολούθηση ΨΗΦΙΑΚΗΣ ΤΗΛΕΟΡΑΣΗΣ                                                  | 15-16 |
| Ακρόαση ψηφιακού ραδιοφώνου                                                        | 17    |
| Κατάρτιση λίστας αγαπημένων σταθμών, αλλαγή σειράς σταθμών, διαγραφή σταθμού       | 18    |
| Σάρωση και ρύθμιση τηλεοπτικών καναλιών                                            | 19    |
| Παράθεση τηλεοπτικών σταθμών σε λίστα                                              | 20    |
| Ρύθμιση κλειδώματος καναλιών, γονικού ελέγχου και αλλαγή κωδικού πρόσβασης         | 21    |
| Ρύθμιση χώρας, γλώσσας, ώρας Γκρήνουιτς (GMT), ζώνης ώρας, προγραμματισμός σταθμών | 22-23 |
| Αναπαραγωγή δίσκου                                                                 | 24-26 |
| Αναπαραγωγή MP3 και κοινού CD ήχου (Audio CD)                                      | 27    |
| Αναπαραγωγή CD με φωτογραφίες (Picture CD)                                         | 28    |
| Εμφάνιση και ταξινόμηση αρχείων                                                    | 29    |
| Ρύθμιση γλώσσας μενού, ήχου, υποτίτλων                                             | 30    |
| Ρύθμιση ήχου για Downmix                                                           | 31    |
| Ρύθμιση γονικού ελέγχου, αλλαγή κωδικού πρόσβασης, γωνία λήψης                     | 32    |
| Ρύθμιση γλώσσας για τις ενδείξεις στην οθόνη (OSD)                                 | 33    |
| Ρύθμιση συστήματος τηλεόρασης, τύπου οθόνης                                        | 34    |
| Επιλογή προεπιλεγμένων ρυθμίσεων                                                   | 35    |
| Παιχνίδια: Mine, Tetris, Rush Hour                                                 | 36    |
| Εμφάνιση ημερολογίου                                                               | 37    |
| Ρύθμιση οθόνης LCD                                                                 | 38    |
| Αντιμετώπιση προβλημάτων                                                           |       |
| Προδιαγραφές                                                                       | 41    |
|                                                                                    |       |

## Πληροφορίες ασφάλειας

Διαβάστε όλες τις οδηγίες ασφάλειας και λειτουργίας πριν χρησιμοποιήσετε αυτή τη συσκευή. Τηρήστε όλες τις προειδοποιήσεις που υπάρχουν πάνω στη συσκευή και μέσα στο εγχειρίδιο χρήστη. Φυλάξτε τις παρούσες οδηγίες ασφάλειας και λειτουργίας για ενδεχόμενη μελλοντική χρήση.

#### Πληροφορίες ασφάλειας

- Μην εκθέτετε το σύστημα σε υπερβολική υγρασία, βροχή, άμμο ή πηγές θερμότητας.
- Τοποθετήστε το DVD player πάνω σε σταθερή, επίπεδη επιφάνεια.
- Κρατήστε το DVD player μακριά από οικιακό εξοπλισμό θέρμανσης και μακριά από την άμεση ηλιακή ακτινοβολία.
- Αν τοποθετήσετε το DVD player σε ντουλάπι, αφήστε κενό χώρο 2,5 εκατ. περίπου γύρω από το DVD player για να αερίζεται.

#### **ΠΡΟΕΙΔΟΠΟΙΗΣΗ ΑΣΦΑΛΕΙΑΣ**

ΠΡΟΪ́ON ΛΕ̈́IZEP ΚΛΑΣΗΣ 1/ CLASS 1 LASER PRODUCT / KLASSE 1 LASER PRODUKT / LUOKAN 1 LASER LAITE / KLASS 1 LASER APPARAT / PRODUCTO LASER CLASE.

ΑΝ ΑΝΟΙΞΕΤΕ ΤΗ ΣΥΣΚΕΥΗ ΜΕ ΤΑ ΣΥΣΤΗΜΑΤΑ ΕΝΔΟΑΣΦΑΛΙΣΗΣ ΑΠΕΝΕΡΓΟΠΟΙΗΜΕΝΑ, ΘΑ ΕΚΤΕΘΕΙΤΕ ΣΤΗΝ ΑΟΡΑΤΗ ΑΚΤΙΝΟΒΟΛΙΑ ΛΕΪΖΕΡ. ΑΠΟΦΥΓΕΤΕ ΤΗΝ ΕΚΘΕΣΗ ΣΤΗΝ ΑΚΤΙΝΟΒΟΛΙΑ.

#### Δ ΠΡΟΕΙΔΟΠΟΙΗΣΗ

- 1. Για να αποτρέψετε ενδεχόμενη πυρκαγιά ή ηλεκτροπληξία, μην εκθέτετε τη συσκευή αυτή στη βροχή ή στην υγρασία.
- 2.Για να αποφύγετε ενδεχόμενη ηλεκτροπληξία, μην ανοίγετε το περίβλημα της συσκευής. Δεν υπάρχουν στο εσωτερικό της συσκευής εξαρτήματα που επιδέχονται σέρβις από το χρήστη. Για το σέρβις, απευθυνθείτε μόνο σε εξειδικευμένο προσωπικό.
- 3.Ορισμένες χώρες ενδέχεται να έχουν θεσπίσει κανόνες σχετικά με την απόρριψη της μπαταρίας που χρησιμοποιείται για τη λειτουργία αυτού του προϊόντος. Συμβουλευθείτε την τοπική αρμόδια αρχή.
- 4.Η πολύωρη χρήση ακουστικών σε υψηλή ένταση μπορεί να βλάψει την ακοή σας.
- 5.Η συσκευή θα πρέπει να συνδέεται μόνο στην πηγή τροφοδοσίας που περιγράφεται στις οδηγίες λειτουργίας ή που επισημαίνεται πάνω στη συσκευή.

### Προσοχή:

Πριν χρησιμοποιήσετε τη συσκευή, αφαιρέστε το προστατευτικό που βρίσκεται μέσα στο χώρο του δίσκου.

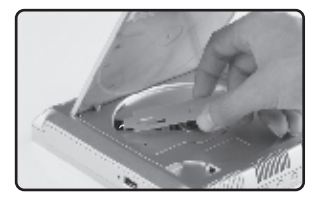

## Τηλεχειριστήριο

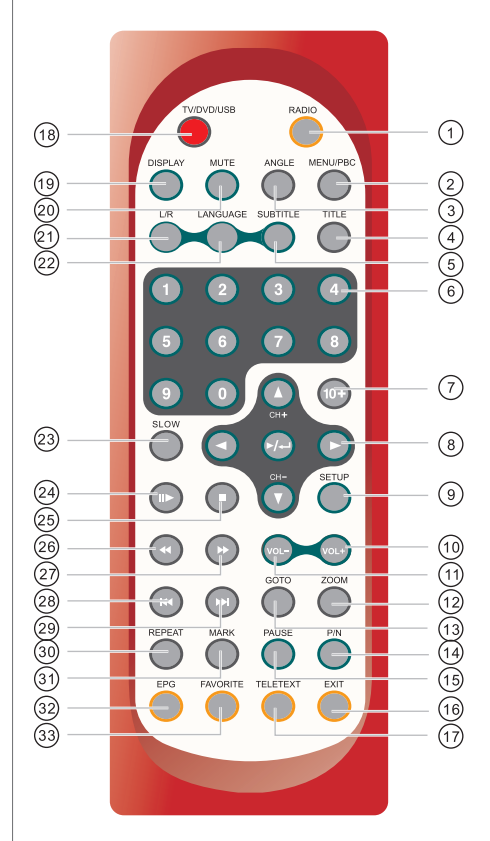

| Ονομασία                        | Στη λειτουργία DVD/USB                                                                                                    | Στη λειτουργία TV                                                                                                    |
|---------------------------------|----------------------------------------------------------------------------------------------------|----------------------------------------------------------------------------------------------------|
| ①Κουμπί RADIO                   | Ανενεργό.                                                                                                    | Μετάβαση στο ραδιόφωνο.                                                                                                    |
| ②Kouμπí MENU/PBC                | Εμφανίζει το μενού του δίσκου.                                                                                                    | Ανενεργό.                                                                                                    |
| ③Kouµπí ANGLE                   | Για πρόσβαση σε διάφορες γωνίες<br>λήψης ενός DVD.                                                                                                    | Ανενεργό.                                                                                                    |
| ④Κουμπί ΤΙΤLΕ                   | Εμφανίζει το μενού τίτλων, αν υπάρχει<br>στο δίσκο.                                                                                                    | Ανενεργό.                                                                                                    |
| ⑤Koυμπí SUBTITLE                | Επιλέγει τη γλώσσα των υποτίτλων.                                                                                                    | Επιλέγει τη γλώσσα των υποτίτλων.                                                                                                    |
| ⑥Αριθμητικά<br>κουμπιά (0,1,,9) | Επιλέγει ή καταχωρεί αριθμό τίτλου,<br>κεφαλαίου ή κομματιού.                                                                                                    | Καταχωρεί τους αριθμούς για το<br>σταθμό, την ημερομηνία, την ώρα κ.τ.λ.                                                                 |
| ⑦Κουμπί 10+                     | Για την εισαγωγή αριθμών από το 10 έως<br>το 999 (με συνδυασμό αυτού του κουμπιού<br>και άλλων αριθμητικών κουμπιών).                                                         | Ανενεργό.                                                                                                    |
|                                 | Πιέστε ►/→ για έναρξη της<br>αναπαραγωγής ή ενεργοποίηση (ή<br>αλλαγή) συγκεκριμένου στοιχείου.<br>Πιέστε το κουμπί κατεύθυνσης για να<br>πραγματοποιήσετε διάφορες επιλογές. | Πιέστε ►/⊶ για ενεργοποίηση (ή<br>αλλαγή) συγκεκριμένου στοιχείου.<br>Αλλάζει το κανάλι (♥, ▲) ή<br>πραγματοποιεί διάφορες επιλογές.     |
|                                 | Εμφανίζει το Main Menu (Κύριο μενού)<br>με σκοπό τη ρύθμιση της γλώσσας του<br>συστήματος, του ήχου, της οθόνης,<br>του κωδικού πρόσβασης κ.τ.λ.                              | Εμφανίζει το Main Menu (Κύριο μενού)<br>με σκοπό την επεξεργασία των<br>σταθμών, τη ρύθμιση του συστήματος,<br>τη γλώσσα OSD/ήχου κ.τ.λ. |
| <sup>(1)</sup> Κουμπί VOL+      | Για αύξηση της έντασης των ηχείων.                                                                                                    | Για αύξηση της έντασης των ηχείων.                                                                                                    |
| <sup>(†)</sup> Κουμπί VOL-      | Για μείωση της έντασης των ηχείων.                                                                                                    | Για μείωση της έντασης των ηχείων.                                                                                                    |
| <sup>12</sup> Κουμπί ΖΟΟΜ       | Μεγέθυνση και σμίκρυνση βίντεο και<br>φωτογραφιών.                                                                                                    | Ανενεργό.                                                                                                    |
| <sup>(13)</sup> Κουμπί GOTO     | Για καταχώριση συγκεκριμένου<br>χρόνου στην αναπαραγωγή.                                                                                                    | Ανενεργό.                                                                                                    |
| <sup>1</sup> Κουμπί Ρ/Ν         | Επιλέγει τα συστήματα<br>PAL/NTSC/AUTO.                                                                                                    | Επιλέγει τα συστήματα PAL/NTSC/AUTO                                                                                                    |
| <sup>(15)</sup> Koυμπí PAUSE    | Για παύση.                                                                                                    | Για πάγωμα της οθόνης.                                                                                                    |

## Τηλεχειριστήριο

| Ονομασία                                                                           | Στη λειτουργία DVD/USB                                                                                                    | Στη λειτουργία ΤV                                             |  |  |
|------------------------------------------------------------------------------------|----------------------------------------------------------------------------------------------------|---------------------------------------------------------------|--|--|
| 🔞 Κουμπί ΕΧΙΤ                                                                      | Ανενεργό.                                                                                                    | Έξοδος από τις ρυθμίσεις.                                     |  |  |
| 🗇 Κουμπί ΤΕLΕΤΕΧΤ                                                                  | Ανενεργό.                                                                                                    | Για πρόσβαση στη λειτουργία teletext.                         |  |  |
| <sup>(18)</sup> Kouμπí TV/DVD/USB                                                  | Εναλλαγή μεταξύ λειτουργιών TV, DVD ή USB.                                                                                            | Εναλλαγή μεταξύ λειτουργιών TV, DVD ή USB.                    |  |  |
| 🕦 Κουμπί DISPLAY                                                                   | Εμφανίζει πληροφορίες για την αναπαραγωγή του τρέχοντος<br>δίσκου.                                                                    | Εμφανίζει τις πληροφορίες του τρέχοντος σταθμού.              |  |  |
| ② Κουμπί ΜUTE                                                                      | Μηδενίζει τον ήχο.                                                                                                    | Μηδενίζει τον ήχο.                                            |  |  |
| ② Κουμπί L/R                                                                       | ουμπί L/R Επιλέγει το αριστερό και το δεξί ηχείο. Επιλέγει τον ήχο από το δεξί                                                        |                                                               |  |  |
| Kouμπí LANGUAGE                                                                    | Επιλέγει τη γλώσσα ομιλίας σε ένα DVD.                                                                                                | Επιλέγει τη γλώσσα OSD (ενδείξεις στην οθόνη).                |  |  |
| Κουμπί SLOW Αναπαράγει το βίντεο σε χαμηλή ταχύτητα.                               |                                                                                                    | Ανενεργό.                                                     |  |  |
| Θ Κουμπί STEP                                                                      | Εκτελεί αναπαραγωγή καρέ-καρέ.                                                                                                    | Ανενεργό.                                                     |  |  |
| 🐵 Κουμπί STOP                                                                      | Διακόπτει την αναπαραγωγή.                                                                                                    | Ανενεργό.                                                     |  |  |
| Κουμπί FAST REVERSE Εκτελεί αναπαραγωγή προς τα πίσω σε διάφορες υψηλές ταχύτητες. |                                                                                                    | Ανενεργό.                                                     |  |  |
| ② Κουμπί FAST FORWARD                                                              | Εκτελεί αναπαραγωγή σε διάφορες υψηλές ταχύτητες.                                                                                     | Ανενεργό.                                                     |  |  |
| 8 Κουμπί SKIP FORWARD                                                              | Για μεταπήδηση στον επόμενο τίτλο, κεφάλαιο ή κομμάτι.                                                                                | Ανενεργό.                                                     |  |  |
| <sup>(3)</sup> Kουμπί SKIP BACKWARD                                                | <b>(ουμπί SKIP BACKWARD</b> Για μεταπήδηση στον προηγούμενο τίτλο, κεφάλαιο ή κομμάτι. Ανενεργό.                                      |                                                               |  |  |
| 🕲 Κουμπί REPEAT                                                                    | Για επανάληψη ενός τίτλου, κεφαλαίου, κομματιού ή δίσκου.                                                                             | Ανενεργό.                                                     |  |  |
| ③ Κουμπί MARK                                                                      | Για την επιλογή ενός σημείου από το οποίο θα ξεκινά η αναπαραγωγή<br>κάθε φορά που θα πατιέται το κουμπί MARK σε μεταγενέστερο χρόνο. | Ανενεργό.                                                     |  |  |
| ③ Κουμπί ΕΡG                                                                       | Ανενεργό.                                                                                                    | Εμφανίζει τον Ηλεκτρονικό Οδηγό Σταθμών.                      |  |  |
| ③ Κουμπί FAVORITE                                                                  | Ανενεργό.                                                                                                    | Για πρόσβαση στον αγαπημένο<br>τηλεοπτικό/ραδιοφωνικό σταθμό. |  |  |

## Περιγραφή

#### ■Μπροστινή πλευρά

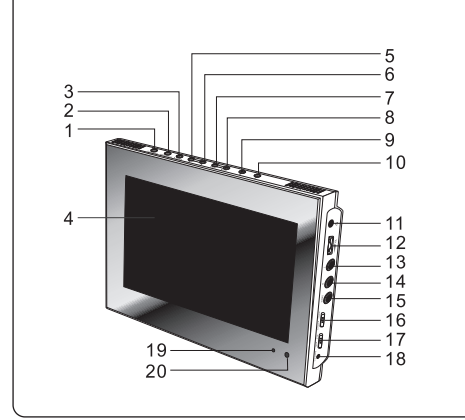

- 1. TV/DVD/USB
- 2. MENU/LCD adj.
- 3. PLAY()/ENTER
- 4. LCD
- 5. Κουμπί κατεύθυνσης: ΑΡΙΣΤΕΡΑ (LEFT)
- 6. Κουμπί κατεύθυνσης: ΔΕΞΙΑ (RIGHT)
- 7. Κουμπί κατεύθυνσης: ΚΑΤΩ (DOWN)
- 8. Κουμπί κατεύθυνσης: ΠΑΝΩ (UP)
- 9. ΓΡΗΓΟΡΗ ΜΕΤΑΚΙΝΗΣΗ ΠΡΟΣ ΤΑ ΠΙΣΟ/ΠΑΡΑΛΕΙΨΗ ΠΡΟΣ ΤΑ ΠΙΣΟ
- (FASR REVERSE/SKIP-PREVIOUS)
- 10. ΓΡΗΓΟΡΗ ΜΕΤΑΚΙΝΗΣΗ ΠΡΟΣ ΤΑ ΕΜΠΡΟΣ/ΠΑΡΑΛΕΙΨΗ ΠΡΟΣ ΤΑ ΕΜΠΡΟΣ (FAST FORWARD/SKIP-FORWARD

- 11. ΥΠΟΔΟΧΗ ΑΚΟΥΣΤΙΚΩΝ
- 12. ΕΝΤΑΣΗ ΗΧΕΙΩΝ
- 13. ΕΙΣΟΔΟΣ/ΕΞΟΔΟΣ ΗΧΟΥ, ΑΡΙΣΤΕΡΟ ΚΑΝΑΛΙ
- 14. ΕΙΣΟΔΟΣ/ΕΞΟΔΟΣ ΗΧΟΥ, ΔΕΞΙ ΚΑΝΑΛΙ
- 15. BINTEO
- 16. ΕΙΣΟΔΟΣ/ΕΞΟΔΟΣ
- 17. ON/OFF
- 18. ΕΙΣΟΔΟΣ DC 12 V
- 19. LED
- 20. ΑΙΣΘΗΤΗΡΑΣ ΤΗΛΕΧΕΙΡΙΣΜΟΥ

#### Αριστερή πλευρά

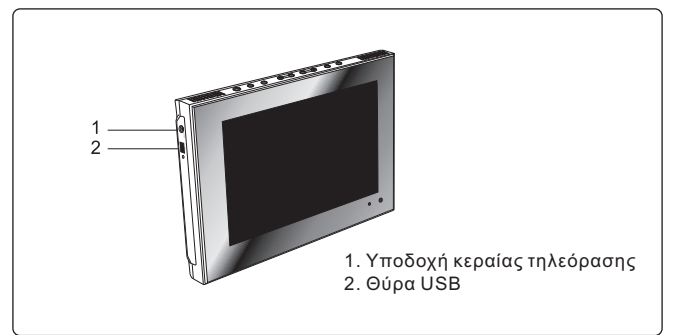

#### Κάτω πλευρά

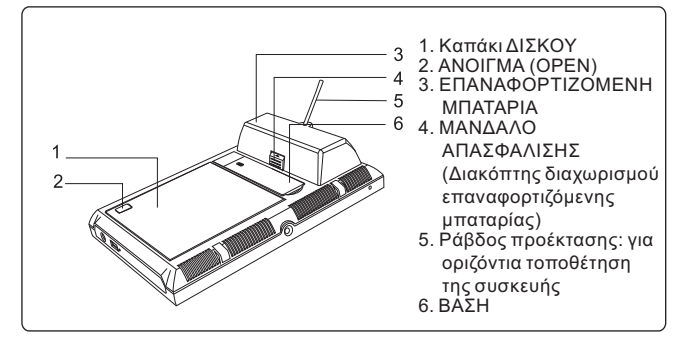

## Τοποθέτηση της συσκευής

#### Μπορείτε να τοποθετήσετε τη συσκευή κατακόρυφα ή οριζόντια πάνω σε επίπεδη επιφάνεια.

Για να τοποθετήσετε τη συσκευή κατακόρυφα

- 1. Αφαιρέστε την επαναφορτιζόμενη μπαταρία από τη συσκευή
- 2. Βγάλτε τη ράβδο προέκτασης από την μπαταρία.
- 3. Τοποθετήστε την μπαταρία στη συσκευή.
- Βιδώστε τη ράβδο προέκτασης στην μπαταρία και στηρίξτε τη συσκευή στην επαναφορτιζόμενη μπαταρία/ράβδο προέκτασης.

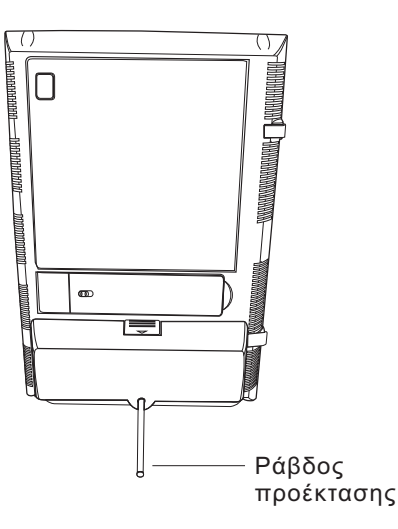

Για να τοποθετήσετε τη συσκευή οριζόντια:

- 1. Ανοίξτε τη βάση.
- Απασφαλίστε την προέκταση, τραβήξτε την προέκταση σε κατάλληλη θέση και ασφαλίστε την.
- 3. Τοποθετήστε τη συσκευή πάνω στη βάση.

Σημείωση: η συσκευή έχει σχεδιαστεί κατά τέτοιον τρόπο, ώστε να απασφαλίζει αυτόματα την προέκταση, σε περίπτωση που η συσκευή πιεστεί προς τα κάτω με μεγάλη δύναμη, έτσι ώστε να αποφευχθεί ενδεχόμενο σπάσιμο της βάσης.

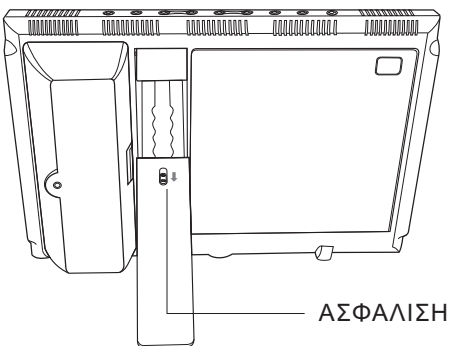

## Χρήση του τηλεχειριστηρίου

#### Τοποθέτηση της μπαταρίας

 Πιέστε το γλωσσίδι ασφάλισης κατά την κατεύθυνση του βέλους.

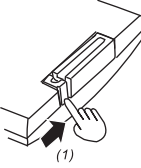

2. Τραβήξτε προς τα έξω το συρταράκι της μπαταρίας.

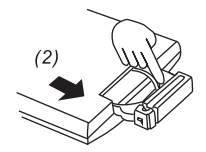

 Τοποθετήστε μια μπαταρία λιθίου 3 V στο συρταράκι με το θετικό πόλο (+) στραμμένο προς τα πάνω, όπως δείχνει το σχήμα.
 Σπρώξτε ξανά το συρταράκι στη θέση του μέχρι να ασφαλίσει.

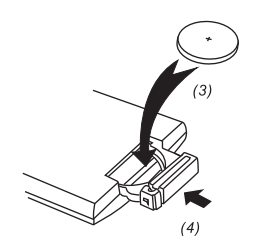

#### Χρήση του τηλεχειριστηρίου

Στρέψτε το τηλεχειριστήριο απευθείας προς τον αισθητήρα στην πρόσοψη του DVD player.

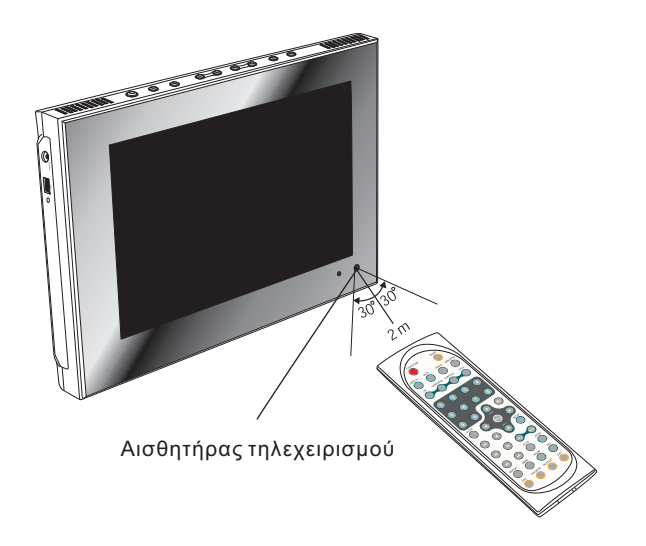

## Σύνδεση ακουστικών (προαιρετικό εξάρτημα)

Μπορείτε να συνδέσετε ακουστικά με στερεοφωνικό μίνι βύσμα στην υποδοχή ακουστικών (Λ) για να ακούτε μόνο εσείς. Η ένταση ρυθμίζεται από τα κουμπιά VOL + και VOL - του τηλεχειριστηρίου.

Σημείωση: Όταν συνδέσετε τα ακουστικά στην υποδοχή ακουστικών ( 🎧), τα ηχεία θα σταματήσουν να παίζουν.

\*Τα ακουστικά είναι προαιρετικό εξάρτημα

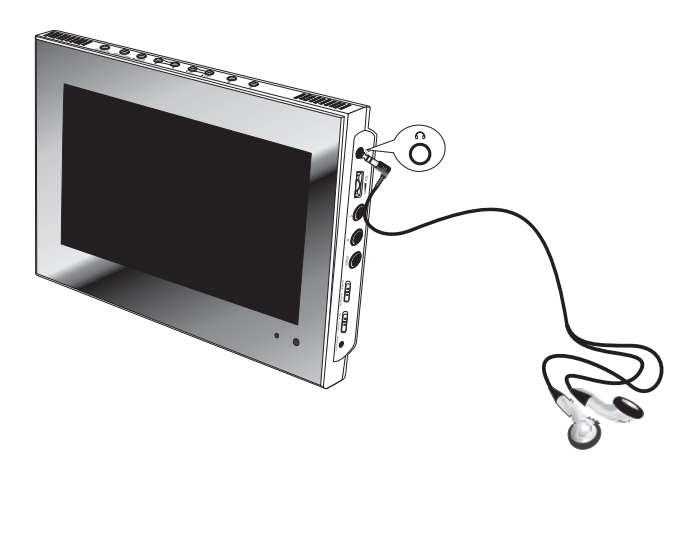

## Σύνδεση κεραίας ΨΗΦΙΑΚΗΣ ΤΗΛΕΟΡΑΣΗΣ

Για να λάβετε σήματα ψηφιακής τηλεόρασης και ραδιοφώνου, πρέπει να συνδέσετε στη συσκευή μια κεραία. Ακολουθήστε τα παρακάτω βήματα:

- 1. Συνδέστε το καλώδιο της κεραίας στην υποδοχή κεραίας της συσκευής.
- 2.Αποθέστε την κεραία πάνω σε μια επιφάνεια.
- 3.Η κεραία διαθέτει μαγνητική βάση, που μπορεί να στερεωθεί σε οποιαδήποτε μεταλλική επιφάνεια.

όπως καλοριφέρ, επιτραπέζια λάμπα, καλόγηρο, ταψί, κατσαρόλα κ.τ.λ.

#### Συστάσεις σχετικά με τη βελτίωση της λήψης τηλεοπτικού σήματος

- 1.Η θέση της κεραίας διαδραματίζει σημαντικό ρόλο όταν παρακολουθείτε τηλεόραση σε εσωτερικό χώρο. Σε γενικές γραμμές, η τοποθέτηση της κεραίας κοντά σε παράθυρα παρέχει καλύτερη λήψη.
- 2.Η τοποθέτηση της κεραίας πάνω σε μια μεταλλική επιφάνεια, όπως καλοριφέρ, επιτραπέζια λάμπα, καλόγηρο, ταψί, κατσαρόλα κ.τ.λ., βελτιώνει σημαντικά τη λήψη.
- 3.Η συσκευή αυτή διαθέτει ενεργή κεραία, που παίρνει ρεύμα από τη συσκευή. Ο ενισχυτής παρέχει αυξημένη στάθμη σήματος και εμποδίζει τις αρνητικές επιπτώσεις από θόρυβο και τις απώλειες του καλωδίου.

Περιλαμβάνονται δύο ιστοί κεραίας, για κατακόρυφη και οριζόντια τοποθέτηση. Αν τοποθετήσετε την κεραία σε κατακόρυφη επιφάνεια, μπορείτε να χρησιμοποιήσετε κεραία που λυγίζει κατά 90 μοίρες. Για τοποθέτηση σε οριζόντια επιφάνεια, ξεβιδώστε απλώς τον ιστό από τη βάση και αντικαταστήστε τον με τον άλλο ιστό.

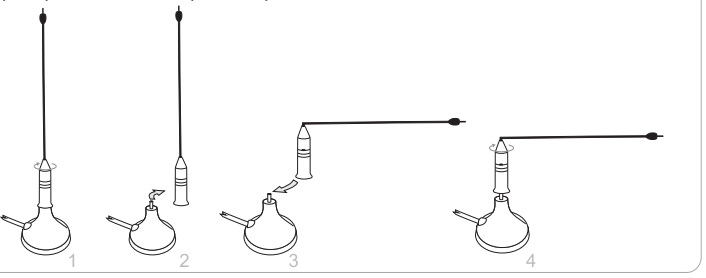

## Σύνδεση σε τηλεόραση

#### Μπορείτε να απολαύσετε βίντεο ποιότητας DVD στην τηλεόρασή σας.

- 1. Σβήστε το DVD player και την τηλεόραση.
- 2. Συνδέστε τα καλώδια ήχου και εικόνας, όπως φαίνεται στο παρακάτω σχήμα.
- 3.Ανάψτε το DVD player και την τηλεόραση.
- 4.Πιέστε επανειλημμένα το κουμπί TV/Video της τηλεόρασής σας για να επιλέξετε την είσοδο από το DVD player.

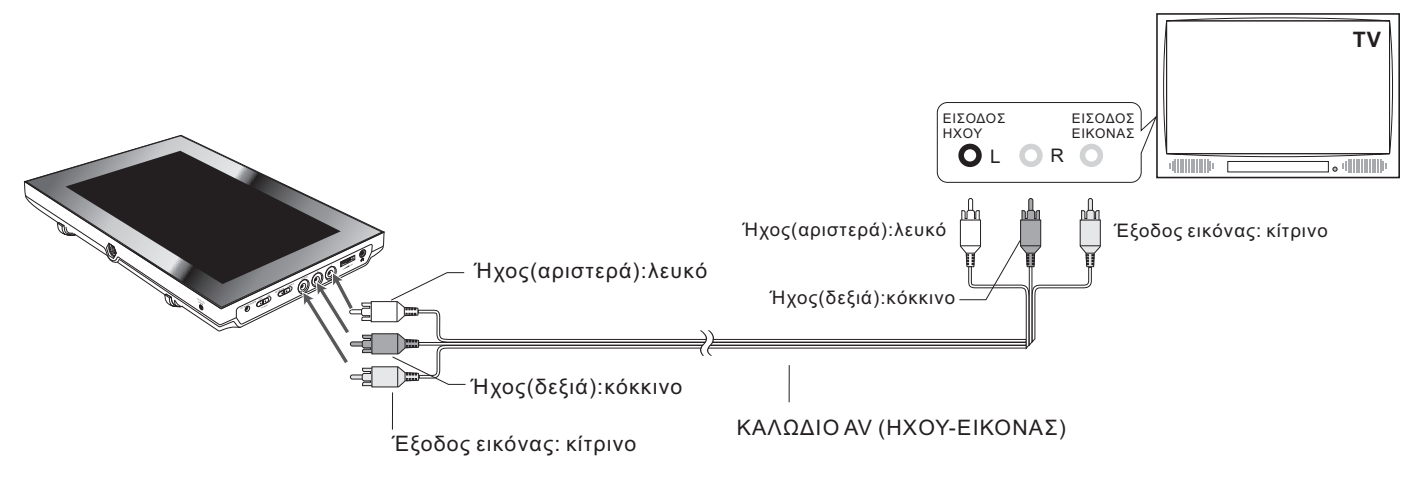

#### ΣΥΜΒΟΥΛΕΣ

- Αν θέλετε να δείτε βίντεο μόνο στην τηλεόρασή σας, κλείστε την οθόνη του DVD player.
- Με την οθόνη κλειστή, χρησιμοποιήστε το τηλεχειριστήριο για τον τηλεχειρισμό του DVD player.

## Χρήση θύρας USB

Η συσκευή δέχεται τις περισσότερες συσκευές USB, όπως MP3, DSC, οδηγό USB, ψηφιακή βιντεοκάμερα κ.τ.λ. Το USB στην παρούσα συσκευή υποστηρίζει την έκδοση 1.1/2.0.

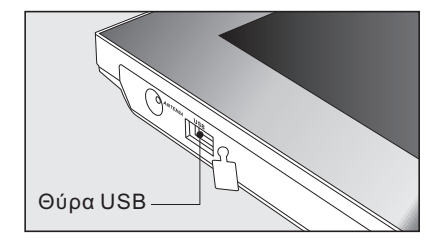

#### Σύνδεση συσκευής USB

Συνδέστε τη συσκευή USB στη θύρα USB της συσκευής σας.
 Πιέστε επανειλημμένα TV/DVD/USB για να επιλέξετε τη λειτουργία USB.

#### Αποσύνδεση συσκευής USB

Μπορείτε να αποσυνδέστε τη συσκευή USB ανά πάσα στιγμή, ακόμα και αν παίζει. Για να αποσυνδέσετε τη συσκευή USB, πιάστε απλώς το άκρο του USB και βγάλτε το από την υποδοχή.

#### Αναπαραγωγή συσκευής USB

- 1.Συνδέστε τη συσκευή USB και πιέστε επανειλημμένα **TV/DVD/USB** για να επιλέξετε τη λειτουργία USB. Εμφανίζεται η Διαχείριση αρχείων και ξεκινά η αναπαραγωγή του πρώτου τραγουδιού του πρώτου φακέλου.
- 2.Χρησιμοποιήστε τα κουμπιά κατεύθυνσης (▲▼ και ◀►) για να επιλέξετε το αρχείο που θέλετε να παίξει και πιέστε ►/→ για να ξεκινήσει η αναπαραγωγή.

## Χρήση του μετασχηματιστή ΑC

Το παρόν φορητό DVD player μπορεί να τροφοδοτηθεί με εναλλασσόμενο ρεύμα μέσω του παρεχόμενου μετασχηματιστή AC μεταγωγής. Μπορεί επίσης να λειτουργήσει με την παρεχόμενη επαναφορτιζόμενη μπαταρία.

Όταν ο μετασχηματιστής AC συνδεθεί στη μονάδα και τροφοδοτηθεί με ρεύμα, η μονάδα θα πάψει αυτόματα να παίρνει ρεύμα από την επαναφορτιζόμενη μπαταρία και θα αρχίσει να τροφοδοτείται από την παροχή εναλλασσόμενου ρεύματος.

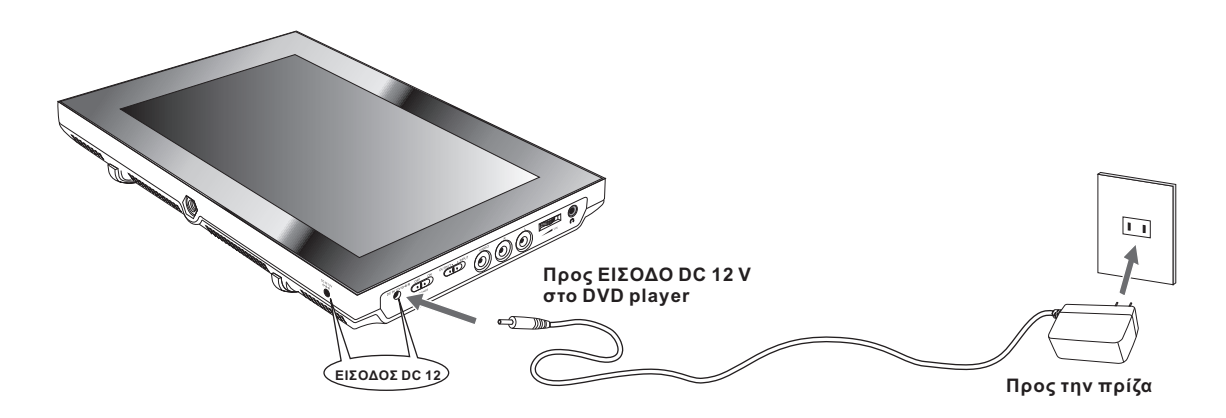

#### Σημαντικό!

- Πριν συνδέσετε ή αποσυνδέσετε το καλώδιο AC, να σβήνετε πάντοτε το DVD player.
- Να χρησιμοποιείτε μόνο το μετασχηματιστή ΑC που παρέχεται με την παρούσα συσκευή. Αν χρησιμοποιήσετε διαφορετικό τύπο μετασχηματιστή, μπορεί να προκληθεί δυσλειτουργία ή ζημία στο προϊόν.
- Αν ο μετασχηματιστής ΑC χρησιμοποιηθεί για παρατεταμένο χρονικό διάστημα, ενδέχεται να ζεσταθεί. Κάτι τέτοιο είναι φυσιολογικό και δεν υπάρχει λόγος ανησυχίας.
- Να αποσυνδέετε το μετασχηματιστή από την πρίζα όταν δεν τον χρησιμοποιείτε.

## Χρήση της επαναφορτιζόμενης μπαταρίας

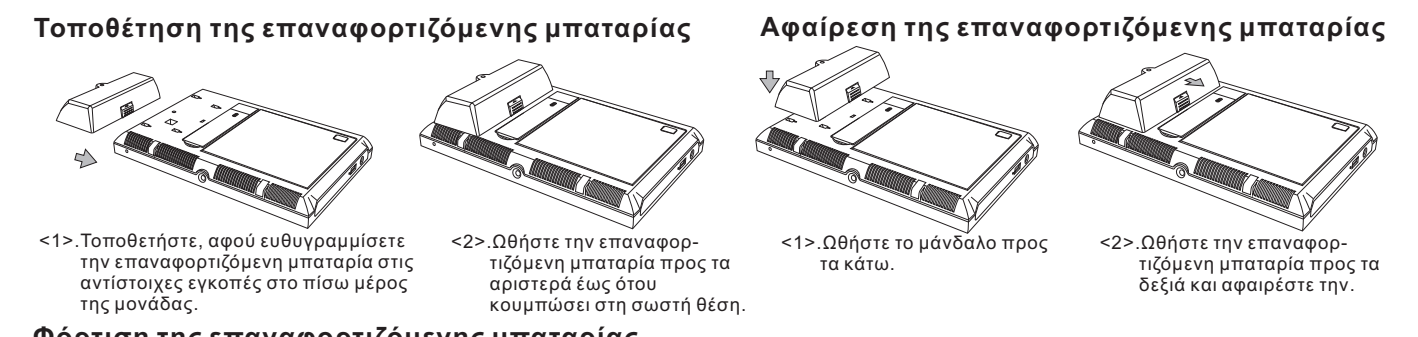

#### Φόρτιση της επαναφορτιζόμενης μπαταρίας

- 1. Συνδέστε την επαναφορτιζόμενη μπαταρία στη συσκευή.
- Χρησιμοποιήστε το μετασχηματιστή AC για τη φόρτιση της επαναφορτιζόμενης μπαταρίας. Πραγματοποιήστε τη σύνδεση με τον τρόπο που φαίνεται στο παρακάτω σχήμα.
- Μετακινήστε το POWER στη θέση OFF. (Η συσκευή πρέπει να είναι σβηστή για να φορτιστεί η μπαταρία).

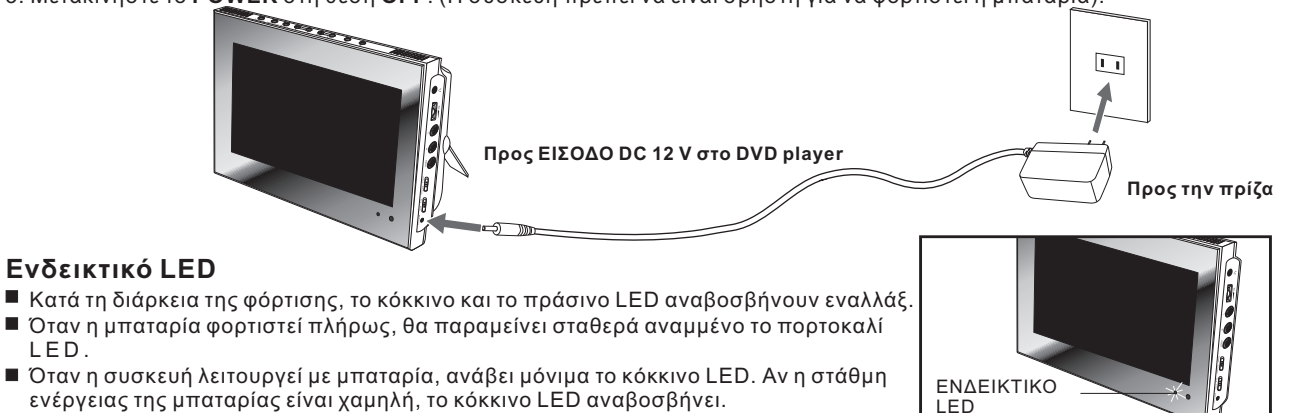

## Σημεία προσοχής κατά τη χρήση της επαναφορτιζόμενης μπαταρίας

#### Κίνδυνος!

Να ακολουθείτε πιστά αυτές τις πληροφορίες ασφάλειας όταν χρησιμοποιείτε την επαναφορτιζόμενη μπαταρία, διαφορετικά ενδέχεται να προκληθεί βραχυκύκλωμα ή υπερθέρμανση, να εμφανιστεί καπνός ή να προκληθεί πυρκαγιά ή ζημία στο προϊόν.

- Μην αποσυναρμολογείτε και μην κάνετε ποτέ τροποποιήσεις στην επαναφορτιζόμενη μπαταρία καθ' οιονδήποτε τρόπο. Μην αγγίζετε τον ακροδέκτη της επαναφορτιζόμενης μπαταρίας με μεταλλικό αντικείμενο.
- Μην εκθέτετε την επαναφορτιζόμενη μπαταρία στην άμεση ηλιακή ακτινοβολία, μην την αφήνετε ποτέ πάνω στο ταμπλό ενός αυτοκινήτου ή σε πολύ ζεστό χώρο. Μπορεί να προκληθεί έκρηξη ή πυρκαγιά.
- Μην εκθέτετε την επαναφορτιζόμενη μπαταρία σε νερό, φωτιά ή θερμότητα.
- Να χρησιμοποιείτε πάντοτε τον εσωκλειόμενο μετασχηματιστή AC κατά τη φόρτιση της επαναφορτιζόμενης μπαταρίας.
- Η συγκεκριμένη επαναφορτιζόμενη μπαταρία έχει σχεδιαστεί αποκλειστικά και μόνο για το φορητό σας DVD player. Μην την χρησιμοποιείτε σε άλλες συσκευές.

#### Προειδοποίηση!

- 1. Μην αφήνετε την επαναφορτιζόμενη μπαταρία να πέσει και μην την υποβάλετε σε ισχυρούς κραδασμούς.
- 2. Φυλάξτε την μακριά από παιδιά.
- 3. Από την επαναφορτιζόμενη μπαταρία μπορεί να διαρρεύσει υγρό που είναι επιβλαβές για τα μάτια σας.

Αν το υγρό αυτό μπει στα μάτια σας, πλύντε αμέσως τα μάτια σας με άφθονο τρεχούμενο νερό και επισκεφθείτε αμέσως γιατρό. Αν το υγρό έλθει σε επαφή με την επιδερμίδα ή τα ρούχα σας, πλύντε αμέσως με νερό.

### Προσοχή!

- Αν δεν σκοπεύετε να χρησιμοποιήσετε τη συσκευή για ένα μήνα ή περισσότερο, αφαιρέστε την μπαταρία. Ωστόσο, να την φορτίζετε κάθε τρεις μήνες. Έτσι παρατείνεται η διάρκεια ζωής της μπαταρίας και αποτρέπεται η διαρροή χημικών ουσιών από την μπαταρία καθώς και η διακύβευση της ασφάλειας γενικότερα.
- Μην χρησιμοποιείτε το μετασχηματιστή AC ή την επαναφορτιζόμενη μπαταρία για παρατεταμένο χρονικό διάστημα κατά τη διάρκεια της επαναφόρτισης.
- 3. Φυλάξτε την μπαταρία μακριά από καπνούς, ατμούς, υγρασία και σκόνη.
- 4. Η χρήση της επαναφορτιζόμενης μπαταρίας σε θερμοκρασία κάτω των 0° C ή πάνω από 40° C μπορεί να έχει ως αποτέλεσμα τη μείωση της διάρκειας ζωής της.

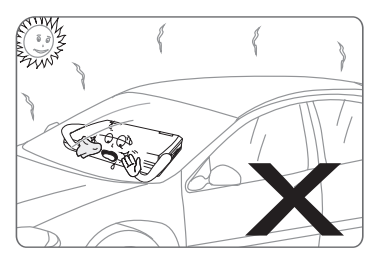

## Παρακολούθηση ΨΗΦΙΑΚΗΣ ΤΗΛΕΟΡΑΣΗΣ

#### Προετοιμασίες για τη λειτουργία της τηλεόρασης

- 1.Βεβαιωθείτε ότι η μονάδα τροφοδοτείται με ρεύμα από την μπαταρία ή από το μετασχηματιστή AC.
- 2. Βεβαιώθείτε ότι η κεραία είναι συνδεδεμένη με τη συσκευή.
- 3. Μετακινήστε το **POWER** στη θέση **ON**. Η συσκευή μεταβαίνει στη λειτουργία TV.
- 4. Μόλις μεταβεί στη λειτουργία TV, θα χρειαστούν περίπου
  6- 7 δευτερόλεπτα για να εμφανιστεί ο λογότυπος έναρξης.

#### Ρύθμιση της τηλεόρασης την πρώτη φορά

Την πρώτη φορά που θα χρησιμοποιήσετε την τηλεόραση, η συσκευή εκτελεί αυτόματα τον οδηγό εγκατάστασης. Ακολουθήστε τις οδηγίες για να ρυθμίσετε το πρόγραμμα της τηλεόρασης.

**Σημείωση:** αν θέλετε να αλλάξετε τη γλώσσα OSD (ενδείξεις στην οθόνη) και να επιλέξετε τη γλώσσα που προτιμάτε, ακολουθήστε τα εξής βήματα

- 1.Πιέστε το κουμπί SETUP του τηλεχειριστηρίου
- 2.Επιλέξτε System Setup και πιέστε και γία να επιβεβαιώσετε.
- 3.Επιλέξτε OSD και πιέστε ►/- για να επιβεβαιώσετε.
- 4.Χρησιμοποιήστε τα κουμπίά κατεύθυνσης (▼▲) για να επιλέξετε τη γλώσσα OSD που επιθυμείτε, πιέστε ►/→ στο τηλεχειριστήριο (ή το ENTER στη συσκευή) για να επιβεβαιώσετε.
- 5.Πιέστε SETUP για έξοδο.
- Επιλέξτε YES και πιέστε ►/- στο τηλεχειριστήριο (ή το ENTER στη συσκευή) για να επιβεβαιώσετε.

| First Time Installation                           |
|---------------------------------------------------|
| Do you want to start first time<br>Installation ? |
|                                                   |
|                                                   |
| Yes No                                            |

- 2.Επιλέξτε Country και πιέστε ►/⊶ για να επιβεβαιώσετε.
- 3.Πιέστε ▼▲ για να επιλέξετε και ►/⊶ για να αλλάξετε χώρα.
- 4.Η γλώσσα και η ζώνη ώρας αλλάζουν αυτόματα ανάλογα με τη χώρα που επιλέξατε. Ωστόσο, μπορείτε ακόμα να κάνετε αλλαγές.

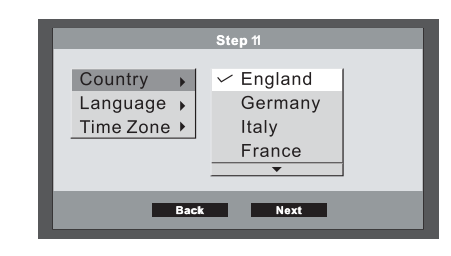

#### 5.Επιλέξτε ΝΕΧΤ για να συνεχίσετε.

6.Επιλέξτε YES για να ξεκινήσει η σάρωση τηλεοπτικών καναλιών και ραδιοφωνικών σταθμών, και η συσκευή ξεκινά την αναζήτηση και την παράθεση των διαθέσιμων καναλιών σε λίστα.

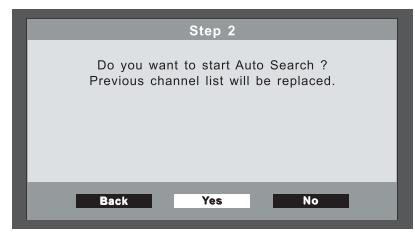

7.Όταν ολοκληρωθεί η αναζήτηση, η συσκευή θα εμφανίσει τον πρώτο τηλεοπτικό σταθμό της λίστας. Για να αλλάξετε τηλεοπτικό κανάλι, χρησιμοποιήστε τα ▲ / CH+, ▼/ CH -.

## Παρακολούθηση ΨΗΦΙΑΚΗΣ ΤΗΛΕΟΡΑΣΗΣ

#### Αλλαγή τηλεοπτικού καναλιού

Μπορείτε να αλλάξετε τηλεοπτικό κανάλι με τους εξής τρεις τρόπους:

- 1.Πιέστε ▲ / CH+ ή ▼ /CH .
- 2.Εισαγάγετε απευθείας τον αριθμό καναλιού.
- 3.Πιέστε ►/-- για να εμφανιστεί η λίστα τηλεοπτικών καναλιών, πιέστε ▼▲ για να επιλέξετε κανάλι και ►/-- για επιβεβαίωση και προβολή.

#### Παύση

Πιέστε **PAUSE** για πάγωμα της οθόνης.

#### Εμφάνιση του Ηλεκτρονικού Οδηγού Σταθμών (EPG)

- Πιέστε EPG για να εμφανιστεί ο ηλεκτρονικός οδηγός τηλεοπτικών σταθμών.
- 2.Πιέστε ▲/ CH+ ή ▼/ CH για να επιλέξετε ένα σταθμό και μετά πιέστε ▶ για να προβάλετε τα αναλυτικά στοιχεία του σταθμού.
- 3.Πιέστε επανειλημμένα ΕΧΙΤ για έξοδο.

#### Εμφάνιση Teletext

- 1.Πιέστε **TELETEX** για να εμφανιστεί το teletext.
- 2.Πιέστε ▲▼ ◀▶ για να περιηγηθείτε στο περιεχόμενο του teletext ή πληκτρολογήστε κάποιον αριθμό σελίδας για να προβάλετε διάφορες σελίδες.
- 3.Πιέστε επανειλημμένα ΕΧΙΤ για έξοδο.

#### Εμφάνιση πληροφοριών τρέχοντος καναλιού

Πιέστε **DISPLAY** για να εμφανιστούν οι πληροφορίες του τρέχοντος καναλιού.

#### Σίγαση

Πιέστε **MUTE** για σίγαση του ήχου και ξανά **MUTE** για επαναφορά του ήχου.

#### Παρακολούθηση των αγαπημένων σας τηλεοπτικών σταθμών

- Πιέστε επανειλημμένα FAVORITE για να ενεργοποιήσετε τη λειτουργία αγαπημένων σταθμών. Η ένδειξη FAV ON εμφανίζεται στην οθόνη.
- 2.Πιέστε ▲/ CH+ ή ▼/ CH για να δείτε τους αγαπημένους σας τηλεοπτικούς σταθμούς που έχετε ορίσει στην ενότητα Κατάρτιση λίστας αγαπημένων σταθμών, αλλαγή σειράς σταθμών, διαγραφή σταθμού.
- 3.Για να απενεργοποιήσετε τη λειτουργία αγαπημένων σταθμών, πιέστε FAVORITE. Η ένδειξη FAV OFF εμφανίζεται στην οθόνη.

## Ακρόαση ψηφιακού ραδιοφώνου

Με τη συσκευή αυτή μπορείτε να ακούτε ψηφιακούς ραδιοφωνικούς σταθμούς υψηλής ποιότητας.

Πιέστε RADIO για να μεταβείτε στη λειτουργία Ραδιόφωνο.
 Πιέστε ▲ / CH+ ή ▼/CH- για να αλλάξετε σταθμό.

### Κατάρτιση λίστας αγαπημένων σταθμών, αλλαγή σειράς σταθμών, διαγραφή σταθμού

- Πιέστε το κουμπί SETUP του τηλεχειριστηρίου για να μεταβείτε στο Main Menu.
- 2. Επιλέξτε TV Setup και πιέστε ►/⊶ για να επιβεβαιώσετε.
- Χρησιμοποιήστε τα κουμπιά κατεύθυνσης (▲▼◀►) για να επιλέξετε Program List και το υπομενού του.
- 4. Πιέστε ►/⊷ για να επικυρώσετε την επιλογή σας.
- 5. Επιλέξτε Exit ή πιέστε SETUP για έξοδο.

| TV Setu | <mark>ıp</mark> -Program List |             |
|---------|-------------------------------|-------------|
|         | TV Program<br>Music Program   |             |
|         | 🕨 🖶 : Select                  | 돈 : Confirm |

#### Κατάρτιση λίστας αγαπημένων σταθμών

Μπορείτε να επιλέξετε κάποιους σταθμούς από τη λίστα σταθμών και να τους ορίσετε ως αγαπημένους. Έτσι, όταν ενεργοποιείτε τη λειτουργία **FAVORITE**, θα μπορείτε να παρακολουθείτε μόνο τους αγαπημένους σταθμούς. Ένας αγαπημένος σταθμός επισημαίνεται με το σύμβολο .

| No. | Program Name | Favor | Move | Del |
|-----|--------------|-------|------|-----|
| 1   | BBC NEWS 24  |       |      |     |
|     | CBBC Channel |       |      |     |
| 3   | BBC ONE      |       |      |     |
| 4   | BBCTWO       |       |      |     |
|     |              |       |      |     |
|     |              |       |      |     |
|     |              |       |      |     |
|     |              |       |      |     |

#### Αλλαγή σειράς σταθμών

Μπορείτε να αλλάξετε τη σειρά των σταθμών με τη σειρά που ακολουθεί όταν πατάτε το ▲/ CH+ ή το ▼/ CH-.

| No. | Program Name | Favor | Move | Del |
|-----|--------------|-------|------|-----|
|     | CBBC Channel |       |      |     |
| 2   | BBC NEWS 24  |       | 14   |     |
| 3   | BBC ONE      |       |      |     |
| 4   | BBCTWO       |       |      |     |
|     |              |       |      |     |
|     |              |       |      |     |
|     |              |       |      |     |
|     |              |       |      |     |

#### Διαγραφή σταθμού

Μπορείτε να διαγράψετε μόνιμα το σταθμό χρησιμοποιώντας τη λειτουργία διαγραφής.

| No. | Program Name | Favor | Move | Del      |
|-----|--------------|-------|------|----------|
|     | CBBC Channel |       |      |          |
| 2   | BBC NEWS 24  |       |      |          |
| 3   | BBC ONE      |       |      | $\times$ |
| 4   | BBC TWO      |       |      | $\times$ |
|     |              |       |      |          |
|     |              |       |      |          |
|     |              |       |      |          |
|     |              |       |      |          |

## Σάρωση και ρύθμιση τηλεοπτικών καναλιών

- Πιέστε το κουμπί SETUP του τηλεχειριστηρίου για να μεταβείτε στο Main Menu.
- 2. Επιλέξτε TV Setup και πιέστε ►/⊶ για να επιβεβαιώσετε:
- Χρησιμοποιήστε τα κουμπιά κατεύθυνσης (▲▼◀►) για να επιλέξετε Program Search και το υπομενού του.
- 4. Πιέστε ►/⊶ για να επικυρώσετε την επιλογή σας.
- 5. Επιλέξτε Exit ή πιέστε SETUP για έξοδο.

| TV Setup-Program List             |             |
|-----------------------------------|-------------|
| Automatic Search<br>Manual Search |             |
| E 主 Elect                         | 下 : Confirm |

Η συσκευή μπορεί να αναζητά αυτόματα τα διαθέσιμα τηλεοπτικά κανάλια, αλλά μπορείτε να εκτελέσετε και χειροκίνητη αναζήτηση. Όταν το κανάλι είναι κλειδωμένο (βλέπε Ρύθμιση κλειδώματος καναλιών, γονικού ελέγχου και αλλαγή κωδικού πρόσβασης), για οποιαδήποτε αλλαγή στο τηλεοπτικό κανάλι απαιτείται η εισαγωγή του κωδικού πρόσβασης.

ΣΗΜΕΙΩΣΗ: Πριν εκτελέσετε σάρωση των τηλεοπτικών καναλιών, βεβαιωθείτε ότι στη συσκευή είναι ρυθμισμένη η χώρα στην οποία την χρησιμοποιείτε. Για να ορίσετε τη χώρα, ανατρέξτε στην ενότητα «Ρύθμιση χώρας, γλώσσας, ώρας Γκρήνουιτς (GMT), ζώνης ώρας, προγραμματισμός σταθμών.»

#### Αυτόματη αναζήτηση

- 1.Πιέστε SETUP για να μεταβείτε στο Main Menu.
- 2.Επιλέξτε Program Search και Automatic Search, πιέστε - για επιβεβαίωση.

3.Επιλέξτε **ΟΚ** για να ξεκινήσει η αυτόματη αναζήτηση. Θα εμφαν<u>ιστεί το μήνυμα:</u>

| Image: Second second second | tomatic Search Message<br>Do you want to erase you<br>previous channellist?<br>Yes No |             |
|----------------------------------------------------------------------------------------------------|---------------------------------------------------------------------------------------|-------------|
|                                                                                                    | ] : Select                                                                            | 돈 : Confirm |

4.Επιλέξτε YES αν θέλετε να διαγράψετε ολόκληρη την προηγούμενη λίστα καναλιών ή NO αν θέλετε να προσθέσετε τα πρόσφατα κανάλια σάρωσης στην ήδη υπάρχουσα λίστα καναλιών.

#### Χειροκίνητη αναζήτηση

- 1.Πιέστε SETUP για να μεταβείτε στο Main Menu.
- 2.Επιλέξτε Program Search και Manual Search, πιέστε - για επιβεβαίωση.
- 3.Επιλέξτε Channel No, πιέστε ►/-- για να επιλέξετε τον αριθμό καναλιού και ▼▲ για να τον αλλάξετε.
- 4.Επιλέξτε ΟΚ και πιέστε γ→ για να επιβεβαιώσετε. Αν το κανάλι αυτό δεν έχει σήμα, η συσκευή δεν θα το εμφανίσει στη λίστα.

## Παράθεση τηλεοπτικών σταθμών σε λίστα

Μπορείτε να παραθέσετε σε λίστα τους τηλεοπτικούς σταθμούς σας με διάφορους τρόπους διάταξης.

- 1. Πιέστε το κουμπί SETUP του τηλεχειριστηρίου για να μεταβείτε στο Main Menu.
- 2. Επιλέξτε **TV Setup** και πιέστε ►/⊶ για να επιβεβαιώσετε.
- Χρησιμοποιήστε τα κουμπιά κατεύθυνσης (◄▲▼►) για να επιλέξετε Program Search και το υπομενού του.
- 4. Πιέστε ►/⊷ για να επικυρώσετε την επιλογή σας.
- 5. Επιλέξτε Exit ή πιέστε SETUP για έξοδο.

# Ρύθμιση κλειδώματος καναλιών, γονικού ελέγχου και αλλαγή κωδικού πρόσβασης

- Πιέστε το κουμπί SETUP του τηλεχειριστηρίου για να μεταβείτε στο Main Menu.
- 2. Επιλέξτε TV Setup και πιέστε ►/- για να επιβεβαιώσετε.
- Χρησιμοποιήστε τα κουμπιά κατεύθυνσης (◄▲▼►) για να επιλέξετε Parental Control και το υπομενού του.
- 4. Πιέστε ►/⊷ για να επικυρώσετε την επιλογή σας.
- 5. Επιλέξτε Exit ή πιέστε SETUP για έξοδο.

#### Ρύθμιση κλειδώματος καναλιών

- 1. Επιλέξτε **Channel Lock** και **YES** για να ενεργοποιήσετε το κλείδωμα καναλιών.
- 2.Αν επιλέξετε ΝΟ πρέπει να καταχωρίσετε τον κωδικό πρόσβασης (την πρώτη φορά είναι ο 8888) και πιέστε ►/→ για επιβεβαίωση, προκειμένου να ενεργοποιήστε το ξεκλείδωμα καναλιών.

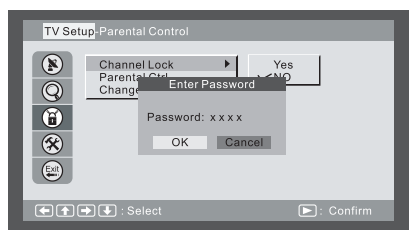

Σημείωση: όποτε κλειδώνει το κανάλι, η συσκευή θα σας ζητά τον κωδικό πρόσβασης για να εκτελέσετε αναζήτηση σταθμών/καναλιών ή για να επιλέξετε τις εργοστασιακές ρυθμίσεις.

#### Ρύθμιση γονικού ελέγχου

- 1.Επιλέξτε **Parental Ctrl** και πιέστε ►/⊶ για να επιβεβαιώσετε.
- 2.Καταχωρίστε τον κωδικό πρόσβασης (την πρώτη φορά είναι ο 8888) και πιέστε ►/→ για να επιβεβαιώσετε. Εμφανίζεται ο πίνακας κλειδωμένων καναλιών.
- 3.Πιέστε ▲▼ για να επιλέξετε το κανάλι που θέλετε να κλειδώσει και ►/↔ για να επιβεβαιώσετε.

| No. | Program Name | Lock |
|-----|--------------|------|
| 1   | CBBC Channel |      |
| 2   | BBC NEWS 24  |      |
| 3   | BBC ONE      |      |
| 4   | BBCTWO       |      |
|     |              |      |
|     |              |      |
|     |              |      |
|     |              |      |

#### Αλλαγή κωδικού πρόσβασης

Επιλέξτε **Change Password** (Προσωπικός αριθμός αναγνώρισης) και συμπληρώστε τον παλαιό και το νέο κωδικό πρόσβασης.

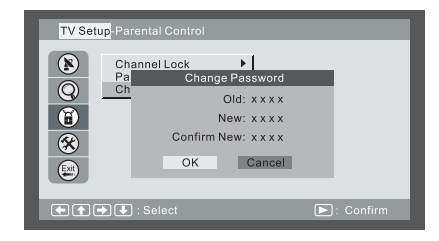

## Ρύθμιση χώρας, γλώσσας, ώρας Γκρήνουιτς (GMT), ζώνης ώρας, προγραμματισμός σταθμών

- 1. Πιέστε το κουμπί SETUP του τηλεχειριστηρίου για να μεταβείτε στο Main Menu.
- 2. Επιλέξτε TV Setup και πιέστε ►/⊶ για να επιβεβαιώσετε.
- Χρησιμοποιήστε τα κουμπιά κατεύθυνσης (◄▲▼►) για να επιλέξετε System Setup και το υπομενού του.
- 4. Πιέστε ►/⊷ για να επικυρώσετε την επιλογή σας.
- 5. Επιλέξτε Exit ή πιέστε SETUP για έξοδο.

#### TV Setup-System Setup County Language GMT Time Zone Program Schedule County Language Program Schedule County County Language Program Schedule County County Cou

#### Ενεργοποίηση/απενεργοποίηση GMT

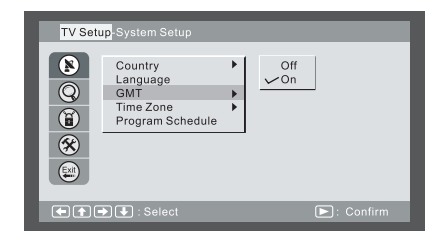

#### Αλλαγή γλώσσας

Αλλαγή χώρας

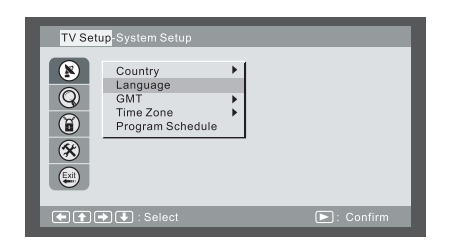

### Αλλαγή ζώνης ώρας

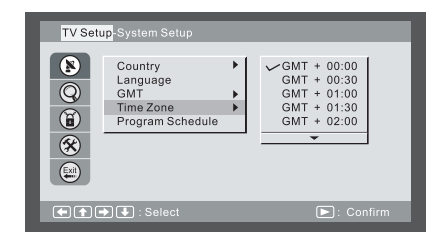

## Ρύθμιση χώρας, γλώσσας, ώρας Γκρήνουιτς (GMT), ζώνης ώρας, προγραμματισμός σταθμών

#### Προγραμματισμός τηλεοπτικών σταθμών

Μπορείτε να προγραμματίσετε ώστε να παρακολουθείτε μια λίστα τηλεοπτικών σταθμών βάσει ενός χρονοδιαγράμματος.

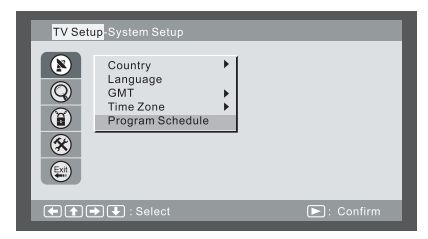

1.Επιλέξτε Task και πιέστε ►/⊷ για να επιβεβαιώσετε.

- 2.Επιλέξτε Mode και πιέστε ►/⊷ για να επιβεβαιώσετε.
- 3.Πιέστε ▲ ▼ για να επιλέξετε και ►/→ για να αλλάξετε τη ρύθμιση σε Active ή Inactive.
- 4.Πιέστε ◀ για επιστροφή στο Task.
- 5.Επαναλάβετε τα BHMATA 2 έως 4 για να ρυθμίσετε τις επιλογές Frequency,Channel Type, Channel No και για να συμπληρώσετε το πεδίο Time.
- 6.Επαναλάβετε τα **ΒΗΜΑΤΑ** 1 έως 5 για να κάνετε άλλη ρύθμιση.
- 7.Πιέστε SETUP για έξοδο από τις ρυθμίσεις.

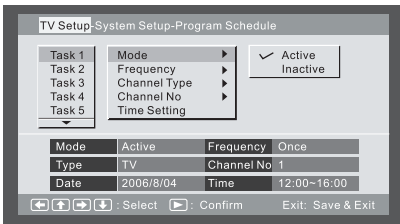

 Σημείωση: Για να λειτουργήσει ο προγραμματισμός, θα χρειαστεί να ρυθμίσετε τη συσκευή: (Α)Στη λειτουργία TV.
 (Β)Να είναι αναμμένη.

## Αναπαραγωγή δίσκου

#### Προετοιμασίες για αναπαραγωγή

- Βεβαιωθείτε ότι η συσκευή τροφοδοτείται με ρεύμα από την επαναφορτιζόμενη μπαταρία ή από το μετασχηματιστή AC.
- 2. Τοποθετήστε ένα δίσκο ακολουθώντας τα παρακάτω βήματα:
- Ανοίξτε το επάνω καπάκι.
- Πιέστε το κουμπί OPEN για να ανοίξετε το καπάκι του δίσκου.
- Τοποθετήστε ένα δίσκο στο συρταράκι με την πλευρά που φέρει την ετικέτα στραμμένη προς τα πάνω.
- Κλείστε το καπάκι του δίσκου.
- 3.Μετακινήστε το POWER στη θέση ON για να ανάψετε τη συσκευή.
- 4. Πιέστε επανειλημμένα **TV/DVD/USB** για να επιλέξετε τη λειτουργία DVD.

#### Αναπαραγωγή

Πιέστε ►/--- (στο τηλεχειριστήριο) ή ► (στη συσκευή) για να ξεκινήσει η αναπαραγωγή.

#### Ρύθμιση της έντασης

Πιέστε VOL+ ή VOL- για να αλλάξετε την ένταση.

#### Διακοπή

- 2.Πιέστε ξανά 🔳 για να σταματήσει η αναπαραγωγή.

#### Αναπαραγωγή καρέ-καρέ

- 1.Κατά τη διάρκεια της αναπαραγωγής, πιέστε επανειλημμένα
  ΙΙ► για την αναπαραγωγή ενός καρέ κάθε φορά.

#### Resume (Συνέχιση)

Όταν πιέσετε ■ ή STOP, η συσκευή θυμάται πού σταματήσατε, και όταν πιέσετε αργότερα το PLAY, η αναπαραγωγή θα συνεχίσει από το σημείο που σταματήσατε. Ωστόσο, αν στο διάστημα αυτό αφαιρεθεί ο δίσκος, πατηθεί ξανά το κουμπί STOP (■) ή σβήσει η συσκευή, η λειτουργία **RESUME** θα ακυρωθεί.

Σημείωση: μπορείτε πλέον να σβήσετε τη συσκευή, να την θέσετε σε κατάσταση αναμονής ή ακόμα να αφαιρέσετε το δίσκο από τη συσκευή, και την επόμενη φορά που θα παίξετε τον ίδιο δίσκο, ο δίσκος θα παίξει από το σημείο όπου διακόπηκε η αναπαραγωγή του.

#### Skip (Παράλειψη)

Μπορείτε να παραλείψετε κεφάλαια σε Video DVD και κομμάτια σε CD και Video CD.

- Για παράλειψη προς τα εμπρός πιέστε ▶▶ κατά τη διάρκεια της αναπαραγωγής, μεταπηδά στο επόμενο κεφάλαιο ή κομμάτι. Κάθε πάτημα αυξάνει τον αριθμό των μεταπηδήσεων.
- 2. Για μεταπήδηση στο προηγούμενο κεφάλαιο ή κομμάτι, πιέστε 🖽.

#### Γρήγορη μετακίνηση προς τα εμπρός (Fast Forward) και προς τα πίσω (Fast Reverse)

- Για γρήγορη μετακίνηση προς τα εμπρός κατά τη διάρκεια της αναπαραγωγής, πιέστε παρατεταμένα ►► (στη συσκευή), για να διπλασιάσετε την ταχύτητα γρήγορης μετακίνησης προς τα εμπρός. Στη συνέχεια, πιέστε επανειλημμένα ►► για να πολλαπλασιάσετε την ίδια ταχύτητα κατά 4, 8, 16 ή 32 φορές. Επίσης, μπορείτε απλά να πιέσετε επανειλημμένα ►► στο τηλεχειριστήριο για να την αυξήσετε.
- Για γρήγορη μετακίνηση προς τα πίσω κατά τη διάρκεια της αναπαραγωγής, πιέστε παρατεταμένα ◄◄ (στη συσκευή), για να διπλασιάσετε την ταχύτητα γρήγορης μετακίνησης προς τα πίσω. Στη συνέχεια, πιέστε επανειλημμένα ◄◄ για να πολλαπλασιάσετε την ίδια ταχύτητα κατά 4, 8, 16 ή 32 φορές. Επίσης, μπορείτε απλά να πιέσετε επανειλημμένα ◄◄ στο τηλεχειριστήριο για να την αυξήσετε.
- 3.Για συνέχιση της κανονικής αναπαραγωγής, πιέστε ►/.....

## Αναπαραγωγή δίσκου

#### Αργή κίνηση

- Πιέστε επανειλημμένα SLOW κατά τη διάρκεια της αναπαραγωγής, για να εκτελεστεί η αναπαραγωγή με το 1/2, 1/4, 1/8, 1/16, 1/32 της κανονικής ταχύτητας.
- 2. Για συνέχιση της κανονικής αναπαραγωγής, πιέστε ►/.....
  Μπορείτε να εκτελέσετε αναπαραγωγή με αργή κίνηση μόνο προς τα εμπρός.

#### Επανάληψη αναπαραγωγής

Είναι δυνατή η επανειλημμένη αναπαραγωγή ενός κεφαλαίου, κομματιού, τίτλου, αρχείου ή ολόκληρου του δίσκου.

- Πιέστε επανειλημμένα REPEAT κατά τη διάρκεια της αναπαραγωγής, για να επιλέξετε κάποια από τις δυνατότητες επανάληψης. Ανάλογα με τον τύπο του δίσκου, οι δυνατότητες επανάληψης μπορεί να διαφέρουν.

### Σελιδοδείκτης (Επισήμανση)

Η λειτουργία Σελιδοδείκτης σάς επιτρέπει να «επισημάνετε» κάποια σημεία του δίσκου, ώστε να γίνει αναπαραγωγή τους σε μεταγενέστερο χρόνο. Μπορείτε να αποθηκεύσετε έως και 20 τέτοιες θέσεις επισήμανσης («σελιδοδείκτες»). Ακολουθήστε τα παρακάτω βήματα για να ορίσετε την αναπαραγωγή με επισήμανση:

- Πιέστε ΜΑRΚ στο τηλεχειριστήριο κατά τη διάρκεια της αναπαραγωγής.
- 2.Πιέστε ▲ ▼ για να επιλέξετε μια θέση επισήμανσης (ένα «σελιδοδείκτη»).
- 3. Όταν φθάσετε στη σκηνή που θέλετε να επιλέξετε, πιέστε
  - ►/→ για επιβεβαίωση.
- 4. Επαναλάβετε την ανωτέρω διαδικασία για μια νέα σκηνή. Μπορείτε να έχετε έως και 20 σελιδοδείκτες.

Μπορείτε ανά πάσα στιγμή να εκτελέσετε αναπαραγωγή με επισήμανση, πατώντας MARK, και χρησιμοποιώντας τα

▲ ▼, προκειμένου να επιλέξετε κάποιον από τους σελιδοδείκτες και, στη συνέχεια, πατώντας ►/,..., για να ξεκινήσει η αναπαραγωγή της σκηνής που επισημάνθηκε. Η αναπαραγωγή συνεχίζει μέχρι το τέλος του δίσκου. Επαναλάβετε τα ανωτέρω, για να γίνει αναπαραγωγή των υπόλοιπων επιλεγμένων σκηνών.

#### **GOTO (ΜΕΤΑΒΑΣΗ)**

Μπορείτε να μεταβείτε απευθείας στο κεφάλαιο που θέλετε για να εκτελεστεί αναπαραγωγή του, ακόμα και σε συγκεκριμένη χρονική στιγμή. Ακολουθήστε τα παρακάτω βήματα:

- (Α) Για αναπαραγωγή συγκεκριμένου κεφαλαίου
- Πιέστε GOTO και μετά ▲ ▼ για να επιλέξετε τίτλο (TT) και κεφάλαιο (CH), και καταχωρίστε τον αριθμό που επιθυμείτε.
- 2. Πιέστε ENTER για επιβεβαίωση και έναρξη της αναπαραγωγής.

(Β) Για αναπαραγωγή από συγκεκριμένη χρονική στιγμή.

- Πιέστε δύο φορές GOTO για μετακίνηση στη χρονική ένδειξη, που θα αλλάξει σε 00:00:00.
- 2. Συμπληρώστε την ώρα (ώρες: λεπτά: δευτερόλεπτα).
- Πιέστε ENTER για επιβεβαίωση και έναρξη της αναπαραγωγής.

#### ZOOM (ZOYM)

#### Η λειτουργία ZOOM σας επιτρέπει να μεγεθύνετε την εικόνα του βίντεο κατά τη διάρκεια της αναπαραγωγής και να μετακινηθείτε στη μεγεθυσμένη εικόνα.

- Πιέστε επανειλημμένα ZOOM κατά τη διάρκεια της αναπαραγωγής του βίντεο, για να μεγεθύνετε την εικόνα 2 ή 4 φορές σε σχέση με το κανονικό της μέγεθος.
- Πιέστε επανειλημμένα ZOOM κατά την εμφάνιση αρχείων JPEG και την αναπαραγωγή Picture CD, για να μεγεθύνετε τη φωτογραφία στο 150 % ή 200 % και να την σμικρύνετε στο 25 % ή 50 %.

Χρησιμοποιήστε τα κουμπιά κατεύθυνσης (▲▼ και ◀ ►) για να μετακινηθείτε (μετακίνηση και σάρωση) εντός του μεγεθυσμένου βίντεο ή φωτογραφίας.

## Αναπαραγωγή δίσκου

#### Mute (Σίγαση)

Πιέστε **MUTE** για σίγαση του ήχου και ξανά **MUTE** για επαναφορά του.

#### Menu/PBC (Μενού/PBC)

Πιέστε **MENU/PBC** κατά τη διάρκεια της αναπαραγωγής ενός DVD για επιστροφή στο Μενού έναρξης του δίσκου. Αν ο δίσκος δεν διαθέτει Μενού έναρξης ή αν ο δίσκος δεν δέχεται τη λειτουργία MENU, θα εμφανιστεί το σύμβολο <sup>(h)</sup>. Στην αναπαραγωγή VCD, πιέστε **MENU/PBC** για να ενεργοποιήσετε/απενεργοποιήσετε το PBC (Playback Control-Έλεγχος αναπαραγωγής). Αν το PBC είναι ενεργοποιημένο, εμφανίζεται ένα μενού με μικρογραφίες σκηνών, τις οποίες μπορείτε να επιλέξετε προς αναπαραγωγή.

#### LANGUAGE (ΓΛΩΣΣΑ)

Πιέστε επανειλημμένα **LANGUAGE** κατά τη διάρκεια της αναπαραγωγής ενός DVD για αλλαγή της γλώσσας ομιλίας, αν ο δίσκος έχει πολλές γλώσσες. Η λειτουργία αυτή ισχύει μόνο στα DVD.

#### Subtitle (Υπότιτλοι)

Πιέστε επανειλημμένα **SUBTITLE** κατά τη διάρκεια της αναπαραγωγής ενός DVD για αλλαγή της γλώσσας των υποτίτλων, αν ο δίσκος έχει πολλές γλώσσες υποτίτλων. Η λειτουργία αυτή ισχύει μόνο στα DVD.

#### Angle (Γωνία)

Πιέστε επανειλημμένα **ANGLE** κατά τη διάρκεια της αναπαραγωγής ενός DVD για αλλαγή της γωνίας λήψης, αν ο δίσκος έχει διάφορες γωνίες λήψης. Η λειτουργία αυτή ισχύει μόνο στα DVD.

#### ΤΙΤLΕ (ΤΙΤΛΟΣ)

Αν πιέσετε **TITLE** θα μεταβείτε στην αρχή του τίτλου και της ταινίας ή στο **MENU**, αν έχει μενού τίτλων.

#### DISPLAY (ΕΜΦΑΝΙΣΗ ΕΝΔΕΙΞΕΩΝ)

Πιέστε επανειλημμένα **DISPLAY** κατά τη διάρκεια της αναπαραγωγής, για να εμφανιστούν διάφορες πληροφορίες που αφορούν την αναπαραγωγή, όπως ο τρέχων τίτλος, το τρέχον κεφάλαιο, ο χρόνος που παρήλθε για το τρέχον κομμάτι, οι γλώσσες κ.τ.λ.

#### L/R

Η εν λόγω λειτουργία χρησιμοποιείται ως επί το πλείστον για δίσκους καραόκε. Αν πιέσετε επανειλημμένα L/R, μπορείτε να επιλέξετε STEREO, MONO (Αριστερά), MONO (Δεξιά), MIX MONO κ.τ.λ.

#### P/N

Χρησιμοποιείται όταν συνδέετε τη συσκευή σε τηλεόραση και παρακολουθείτε βίντεο στην τηλεόραση. Πιέστε επανειλημμένα Ρ/Ν, για να επιλέξετε NTSC, PAL και AUTO, ανάλογα με το σύστημα της τηλεόρασής σας. Η οθόνη LCD δεν διαθέτει NTSC ή PAL, επομένως αν παρακολουθήσετε βίντεο στην οθόνη της συσκευής, συνιστάται να ρυθμίσετε το σύστημα NTSC, που θα παράσχει καλύτερη ποιότητα εικόνας. Η συσκευή αναπαράγει ταινίες DVD σε PAL ή NTSC, ακόμα και αν έχει ρυθμιστεί σε NTSC.

## Αναπαραγωγή Μp3

#### Επιτρεπτό CD Mp3

Τα αρχεία MP3 θα πρέπει να έχουν φορμά κατά ISO 9660 ή JOLIET.

#### Αναπαραγωγή

Στις περισσότερες περιπτώσεις, όταν τοποθετήσετε ένα CD MP3 ή audio CD στη συσκευή, θα παίξει το πρώτο τραγούδι του πρώτου φακέλου.

Στις υπόλοιπες περιπτώσεις, θα εμφανιστεί η Διαχείριση αρχείων. Χρησιμοποιήστε τα κουμπιά κατεύθυνσης (▲▼ και ◀ ►) για να επιλέξετε το αρχείο τραγουδιού και πιέστε ►/⊷ για αναπαραγωγή.

#### Επιτρεπτά Picture CD

Η συσκευή μπορεί να αναπαράγει τόσο Kodak Picture CD, τα οποία μπορείτε να παραγγείλετε από ένα κατάστημα φωτογραφικών, όσο και δικά σας CD, που δημιουργήσατε εγγράφοντας αρχεία JPEG σε δίσκο CD-R ή CD-RW.

#### Αναπαραγωγή

Στις περισσότερες περιπτώσεις, μετά την τοποθέτηση του δίσκου στη συσκευή, θα εμφανιστεί το πρώτο αρχείο.

Στις υπόλοιπες περιπτώσεις, θα εμφανιστεί η Διαχείριση αρχείων. Χρησιμοποιήστε τα κουμπιά κατεύθυνσης ( ▲ ▼ και

▲ ▶) για να επιλέξετε τη φωτογραφία και πιέστε PLAY ▶ στη συσκευή ή ▶/→ στο τηλεχειριστήριο, για να ξεκινήσει η παρουσίαση (αυτόματη εμφάνιση των φωτογραφιών).

- Για επιστροφή στη Διαχείριση αρχείων, πιέστε το κουμπί MENU/PBC.
- Για την εμφάνιση μικρογραφιών, πιέστε " " κατά τη διάρκεια της αναπαραγωγής των εικόνων.
- Για έναρξη της παρουσίασης, πιέστε "> "κατά τη διάρκεια της αναπαραγωγής των εικόνων.

Πιέστε **ZOOM** για μεγέθυνση της φωτογραφίας και πιέστε ◀ ► και ▲ ▼ για μετακίνηση εντός της μεγεθυσμένης φωτογραφίας. Η λειτουργία παρουσίασης σταματά όταν πιέσετε το κουμπί **ZOOM**.

#### Επόμενη/Προηγούμενη

Μπορείτε να μεταπηδήσετε χειροκίνητα στην επόμενη φωτογραφία πατώντας ►Η ή στην προηγούμενη φωτογραφία πατώντας ◄◄.

#### Περιστροφή

Η φωτογραφία μπορεί να περιστραφεί και να αναστραφεί. 1.Χρησιμοποιήστε τα πλήκτρα κατεύθυνσης (∢ ► και ▲ ▼) κατά τη διάρκεια της αναπαραγωγής για δεξιόστροφη περιστροφή 90 μοιρών, αριστερόστροφη περιστροφή 90 μοιρών, κατακόρυφη αναστροφή και οριζόντια περιστροφή αντιστοίχως.

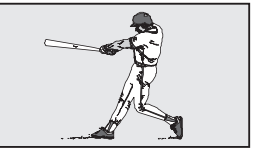

Πρωτότυπο

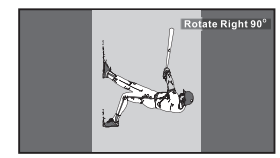

Δεξιόστροφη περιστροφή 90 μοιρών

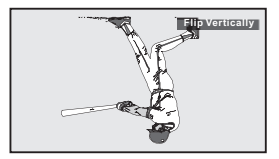

Κατακόρυφη αναστροφή

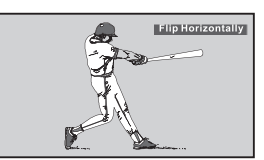

Οριζόντια αναστροφή

## Εμφάνιση και ταξινόμηση αρχείων

#### Εμφάνιση αρχείων

Όταν ένας δίσκος ή μια συσκευή USB περιέχει πολλούς τύπους αρχείων, μπορείτε να επιλέξετε και να εμφανίσετε μόνο συγκεκριμένους τύπους αρχείων.

- 1. Πιέστε **STOP** ■, επιλέξτε **FILE TYPE** και πιέστε " ►/--- " για επιβεβαίωση.
- Επιλέξτε τον τύπο αρχείων που δεν θέλετε να εμφανίζονται και πιέστε επανειλημμένα " ►/→ ", έτσι ώστε να εξαφανιστεί το σημάδι επιλογής.
- Επαναλάβετε το BHMA 2 για να αποκρύψετε άλλον τύπο αρχείων.
- 4. Επιλέξτε ΕΧΙΤ και πιέστε " ►/--- " για έξοδο.

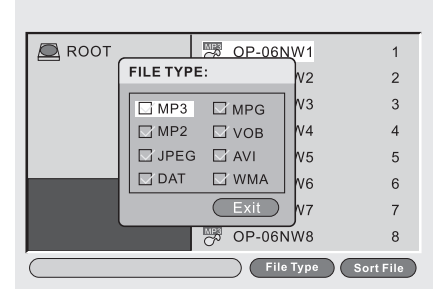

#### Ταξινόμηση αρχείων

Μπορείτε να ταξινομήσετε το αρχείο με τη σειρά, ανάλογα με τον τύπο, το όνομα ή την ημερομηνία του.

- 1. Πιέστε STOP ■, επιλέξτε SORT FILE και πιέστε " ►/--- " για επιβεβαίωση.
- Επιλέξτε ένα από τα κριτήρια ταξινόμησης (με βάση τον τύπο, το όνομα ή την ημερομηνία).
- Επιλέξτε Αύξουσα ή Φθίνουσα σειρά για την ταξινόμηση των αρχείων και πιέστε " ►/→" για επιβεβαίωση.
- 4. Επιλέξτε ΕΧΙΤ και πιέστε " ►/--- " για έξοδο.
- ΣΗΜΕΙΩΣΗ: Αν τα αρχεία ταξινομηθούν με βάση το όνομά τους, θα εμφανιστούν πρώτα τα αρχεία με κεφαλαίο γράμμα σε αλφαβητική σειρά και μετά τα αρχεία με πεζό γράμμα.

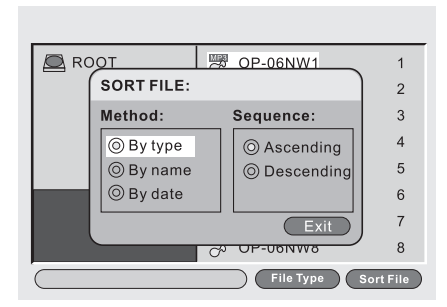

## Ρύθμιση γλώσσας μενού, ήχου, υποτίτλων

- Πιέστε το κουμπί SETUP του τηλεχειριστηρίου για να μεταβείτε στο Main Menu.
- 2. Επιλέξτε DVD Setup και πιέστε ►/- για να επιβεβαιώσετε.
- Χρησιμοποιήστε τα κουμπιά κατεύθυνσης (◄▲▼►) για να επιλέξετε Language Setup και το υπομενού του.
- 4. Πιέστε ►/→ για να επικυρώσετε την επιλογή σας.
- 5. Επιλέξτε Exit ή πιέστε SETUP για έξοδο.

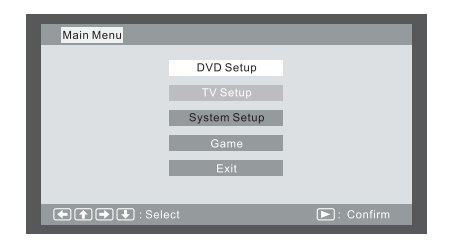

#### Αλλαγή γλώσσας μενού

| DVD Sc<br>B<br>C<br>C<br>C<br>C<br>C<br>C<br>C<br>C<br>C<br>C<br>C<br>C<br>C<br>C<br>C<br>C<br>C<br>C | etup-Language S<br>Menu<br>Audio<br>Subtitle | etup | ✓ English<br>Chinese<br>Japanese<br>Franch<br>German |
|----------------------------------------------------------------------------------------------------|----------------------------------------------|------|------------------------------------------------------|
|                                                                                                    | 🗲 🕁 : Select                                 | _    | E: Confirm                                           |

#### Αλλαγή γλώσσας ομιλίας

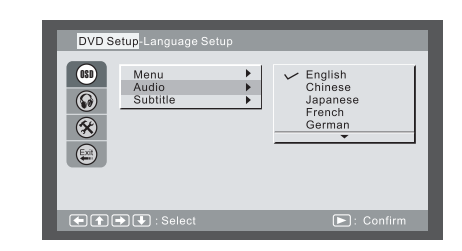

#### Αλλαγή γλώσσας υποτίτλων

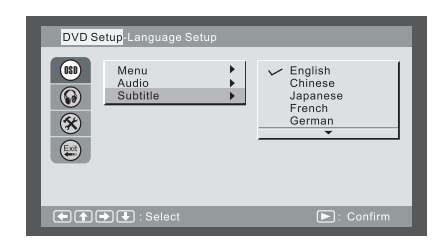

## Ρύθμιση ήχου για Downmix

- Πιέστε το κουμπί SETUP του τηλεχειριστηρίου για να μεταβείτε στο Main Menu.
- 2. Επιλέξτε DVD Setup και πιέστε ►/⊷ για να επιβεβαιώσετε.
- Χρησιμοποιήστε τα κουμπιά κατεύθυνσης (◄▲▼►) για να επιλέξετε Audio Setup και το υπομενού του.
- 4. Πιέστε ►/⊷ για να επικυρώσετε την επιλογή σας.
- 5. Επιλέξτε **Exit** ή πιέστε **SETUP** για έξοδο.

#### Αλλαγή Downmix

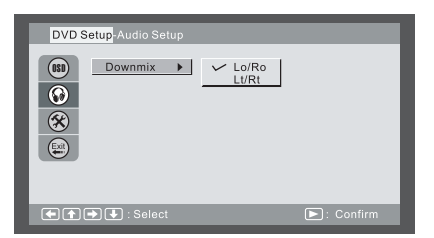

## Ρύθμιση γονικού ελέγχου, αλλαγή κωδικού πρόσβασης, γωνία λήψης

- Πιέστε το κουμπί SETUP του τηλεχειριστηρίου για να μεταβείτε στο Main Menu.
- 2. Επιλέξτε DVD Setup και πιέστε ►/⊷ για να επιβεβαιώσετε.
- Χρησιμοποιήστε τα κουμπιά κατεύθυνσης (◄▲▼►) για να επιλέξετε Custom Setup και το υπομενού του.
- 4. Πιέστε ►/→ για να επικυρώσετε την επιλογή σας.
- 5. Επιλέξτε Exit ή πιέστε SETUP για έξοδο.

#### Ρύθμιση γονικού ελέγχου

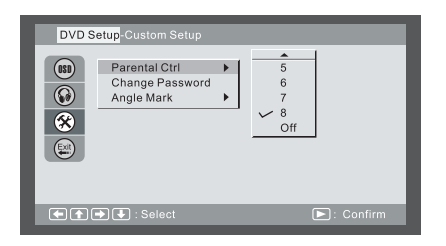

#### Αλλαγή κωδικού πρόσβασης

- Χρησιμοποιήστε τα κουμπιά κατεύθυνσης (◄▲▼►) για να επιλέξετε Change Password και πιέστε ►/→ για επιβεβαίωση.
- Πληκτρολογήστε τον παλαιό κωδικό πρόσβασης (την πρώτη φορά είναι ο 8888).
- 3. Πληκτρολογήστε το νέο κωδικό πρόσβασης δύο φορές.
- 4. Επιλέξτε ΟΚ και πιέστε ►/⊷ για να επιβεβαιώσετε.

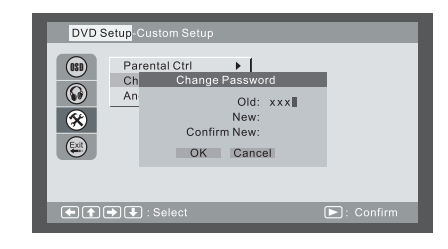

#### Ενεργοποίηση/απενεργοποίηση γωνίας λήψης

Όταν η δυνατότητα αυτή είναι ενεργοποιημένη, η συσκευή εμφανίζει το σημάδι πολλαπλών γωνιών στην οθόνη, αν ο δίσκος διαθέτει λήψη πολλαπλών γωνιών.

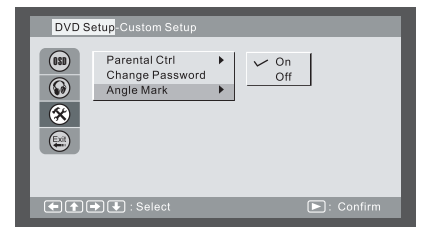

## Ρύθμιση γλώσσας για τις ενδείξεις στην οθόνη (OSD)

- Πιέστε το κουμπί SETUP του τηλεχειριστηρίου για να μεταβείτε στο Main Menu.
- 2. Επιλέξτε System Setup και πιέστε ►/- για να επιβεβαιώσετε.
- 3. Χρησιμοποιήστε τα κουμπιά κατεύθυνσης ( ◄ ▲▼ ► ) για να επιλέξετε Language Setup και το υπομενού του.
- 4. Πιέστε ►/⊷ για να επικυρώσετε την επιλογή σας.
- 5. Επιλέξτε Exit ή πιέστε SETUP για έξοδο.

| Main Menu |              |         |
|-----------|--------------|---------|
|           | DVD Setup    |         |
|           | TV Setup     |         |
|           | System Setup |         |
|           | Game         |         |
|           | Exit         |         |
|           |              |         |
| Sele      | ect          | Confirm |

#### Αλλαγή γλώσσας OSD

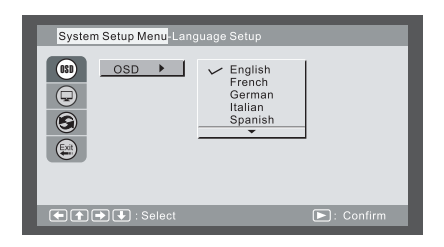

## Ρύθμιση συστήματος τηλεόρασης, τύπου οθόνης

- Πιέστε το κουμπί SETUP του τηλεχειριστηρίου για να μεταβείτε στο Main Menu.
- 2. Επιλέξτε System Setup και πιέστε ►/--- για να επιβεβαιώσετε.
- Χρησιμοποιήστε τα κουμπιά κατεύθυνσης ( ◄ ▲▼ ► ) για να επιλέξετε Display Setup και το υπομενού του.
- 4. Πιέστε ►/⊷ για να επικυρώσετε την επιλογή σας.
- 5. Επιλέξτε **Exit** ή πιέστε **SETUP** για έξοδο.

#### Επιλογή συστήματος τηλεόρασης

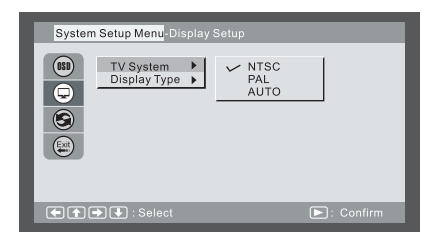

#### Ρύθμιση λόγου διαστάσεων

4:3 LB (Letter Box)

Εμφανίζει τα περιεχόμενα του τίτλου DVD με λόγο διαστάσεων 16:9. Οι μαύρες γραμμές εμφανίζονται στο πάνω και στο κάτω μέρος της οθόνης.

4:3 PS (Pan Scan)

Η αριστερή και η δεξιά πλευρά της οθόνης αποκόπτονται και εμφανίζεται το κεντρικό τμήμα της οθόνης 16:9.

| System S | etup Menu-Display<br>TV System →<br>Display Type → | Setup<br>4:3PS<br>4:3LB<br>16:9 | 1          |
|----------|----------------------------------------------------|---------------------------------|------------|
|          |                                                    |                                 |            |
|          | 👽 : Select                                         | _                               | E: Confirm |

## Επιλογή προεπιλεγμένων ρυθμίσεων

- 1. Πιέστε το κουμπί SETUP του τηλεχειριστηρίου για να μεταβείτε στο Main Menu.
- 2. Επιλέξτε System Setup και πιέστε ►/→ για να επιβεβαιώσετε.
- 3. Χρησιμοποιήστε τα κουμπιά κατεύθυνσης (◄▲▼►) για να επιλέξετε Display Setup και το υπομενού του.
- 4. Πιέστε ►/⊷ για να επικυρώσετε την επιλογή σας.
- 5. Επιλέξτε **Exit** ή πιέστε **SETUP** για έξοδο.

#### Επαναφορά προεπιλεγμένων ρυθμίσεων

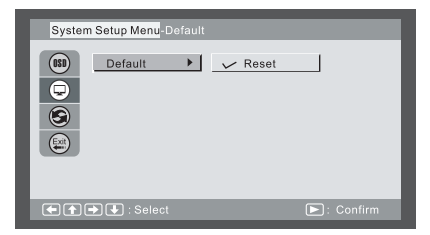

## Παιχνίδια: Mine, Tetris, Rush Hour

- Πιέστε το κουμπί SETUP του τηλεχειριστηρίου για να μεταβείτε στο Main Menu.
- 2. Επιλέξτε Game και πιέστε ►/⊶ για να επιβεβαιώσετε.
- Χρησιμοποιήστε τα κουμπιά κατεύθυνσης (◄▲▼►) για να επιλέξετε το υπομενού του.
- 4. Πιέστε ►/⊷ για να επικυρώσετε την επιλογή σας.
- 5. Επιλέξτε Exit ή πιέστε SETUP για έξοδο.

| Main Menu |              |         |
|-----------|--------------|---------|
|           | DVD Setup    |         |
|           | TV Setup     |         |
|           | System Setup |         |
|           | Game         |         |
|           | Exit         |         |
|           |              |         |
|           | ect          | Confirm |

#### Mine

- Σια επιβεβαίωση της μετακίνησης.
- ►/⊷ : για μετακίνηση.

ΕΧΙΤ: για έξοδο από το παιχνίδι.

| <mark>Main Menu</mark> -Game |           |     |
|------------------------------|-----------|-----|
|                              | Mine      |     |
|                              | Tetris    |     |
|                              | Rush Hour |     |
|                              | Calendar  |     |
|                              | Exit      |     |
|                              |           | _   |
|                              |           | - 1 |

#### Tetris

- Για μετακίνηση προς τα αριστερά και δεξιά
- : για να περιστρέψετε το τουβλάκι
- για να αφήσετε το τουβλάκι.
- /-: για παύση και έναρξη νέου παιχνιδιού,

ΕΧΙΤ: για έξοδο από το παιχνίδι.

| Mine      |
|-----------|
| Tetris    |
| Rush Hour |
| Calendar  |
| Exit      |
|           |
|           |

#### **Rush Hour**

- ▶/↩ : Για επιβεβαίωση της επιλογής σας.
- ▲ ▼ ►: για μετακίνηση.

ΕΧΙΤ: για έξοδο από το παιχνίδι.

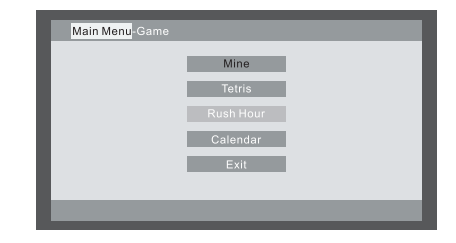

## Εμφάνιση ημερολογίου

- Πιέστε το κουμπί SETUP του τηλεχειριστηρίου για να μεταβείτε στο Main Menu.
- 2. Επιλέξτε Game και πιέστε ►/-- για να επιβεβαιώσετε.
- 3. Χρησιμοποιήστε τα κουμπιά κατεύθυνσης (◄▲▼►) για να επιλέξετε Calendar.
- 4. Πιέστε ►/- για να επικυρώσετε την επιλογή σας.
- 5. Επιλέξτε **Exit** ή πιέστε **SETUP** για έξοδο.

#### Ημερολόγιο

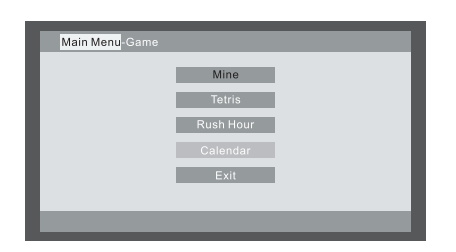

- 1. Επιλέξτε Calendar
- 2. Πιέστε < > για να ρυθμίσετε το έτος
- 3. Πιέστε ▲ ▼ για να ρυθμίσετε το μήνα.

## Ρύθμιση οθόνης LCD

Μπορείτε να ρυθμίσετε τη φωτεινότητα, την αντίθεση, το χρώμα της οθόνης καθώς και να αναστρέψετε την εικόνα της οθόνης κατά 180 μοίρες.

- 1. Πιέστε παρατεταμένα το MENU/LCD adj . για να εμφανιστεί το μενού.
- 2. Πιέστε ▲ ▼ για να επιλέξετε τη φωτεινότητα (☆), την αντίθεση (Φ), το χρώμα () και πιέστε ◀ ▶ για να κάνετε τη ρύθμιση. Πιέστε ENTER για επιβεβαίωση.
- 3. Για να αναστρέψετε την οθόνη, επιλέξτε **REVERSE** και πιέστε **ENTER** για να επιβεβαιώσετε.
- 4. Για επαναφορά των εργοστασιακών ρυθμίσεων της οθόνης, επιλέξτε RESET και πιέστε ENTER για να επιβεβαιώσετε.

**Σημείωση:** Αν δεν πατήσετε κανένα κουμπί εντός 3~4 δευτερολέπτων, το μενού θα εξαφανιστεί.

Αν φαίνεται ότι το DVD player δεν λειτουργεί κανονικά, ελέγξτε τα παρακάτω, πριν επικοινωνήσετε με το Τμήμα Εξυπηρέτησης.

| Σύμπτωμα                                                                                                    | Έλεγχος                                                                                                    |
|----------------------------------------------------------------------------------------------------|----------------------------------------------------------------------------------------------------|
| Δεν υπάρχει τροφοδοσία<br>ή η τροφοδοσία διακόπτεται<br>απότομα                                                                  | Βεβαιωθείτε ότι το καλώδιο τροφοδοσίας ΑC είναι σταθερά συνδεδεμένο σε πρίζα ΑC.<br>Σβήστε και ανάψτε ξανά τη συσκευή.                                                                                                    |
| Η επαναφορτιζόμενη μπα-<br>ταρία βρίσκεται στη θέση της,<br>αλλά δεν υπάρχει τροφοδοσία<br>ή η τροφοδοσία διακόπτεται<br>απότομα | Βεβαιωθείτε ότι η επαναφορτιζόμενη μπαταρία είναι φορτισμένη. Αν δεν είναι,<br>επαναφορτίστε την.                                                                                                    |
| Το τηλεχειριστήριο δεν<br>λειτουργεί                                                                                             | Βεβαιωθείτε ότι οι πόλοι "+" και "-" της μπαταρίας έχουν τη σωστή κατεύθυνση.<br>Ενδέχεται να έχουν χαλάσει οι μπαταρίες. Αντικαταστήστε τις με καινούργιες.<br>Βεβαιωθείτε ότι το σήμα μεταδίδεται προς τον αισθητήρα τηλεχειρισμού του DVD player.                                                                                               |
| Ο δίσκος δεν παίζει                                                                                                    | Βεβαιωθείτε ότι ο δίσκος είναι DVD, DVD-RW, VIDEO CD ή AUDIO CD.<br>Μην χρησιμοποιείτε δίσκο με γρατσουνιές ή ακαθαρσίες.<br>Βεβαιωθείτε ότι η πλευρά του δίσκου με την ετικέτα είναι στραμμένη προς τα πάνω.<br>Ο φακός λήψης σήματος του DVD player μπορεί να είναι βρόμικος. Επικοινωνήστε με το<br>Τμήμα Εξυπηρέτησης για καθαρισμό του φακού. |
| Δεν υπάρχει εικόνα                                                                                                    | Ελέγξτε αν ο διακόπτης on/off της LCD είναι κολλημένος και ότι δεν κινείται ελεύθερα όταν<br>το πάνω καπάκι είναι ανοικτό.                                                                                                    |
| Το DVD player δεν παρέχει<br>εικόνα βίντεο                                                                                       | Βεβαιωθείτε ότι το καλώδιο εικόνας ή ήχου είναι συνδεδεμένο σταθερά.<br>Βεβαιωθείτε ότι η είσοδος βίντεο της τηλεόρασης είναι ρυθμισμένη στο DVD player.<br>Βεβαιωθείτε ότι η έξοδος βίντεο από το DVD player είναι σωστά ρυθμισμένη                                                                                                    |

| Σύμπτωμα                                              | Έλεγχος                                                                                                    |
|-------------------------------------------------------|----------------------------------------------------------------------------------------------------|
| Δεν ακούγεται ήχος                                    | Ελέγξτε τη ρύθμιση της έντασης ήχου. Αν είναι στο μηδέν, αυξήστε την ένταση του ήχου.<br>Βεβαιωθείτε ότι τα ακουστικά είναι συνδεδεμένα στην υποδοχή PHONES και Audio.<br>Τα ηχεία δεν μπορούν να χρησιμοποιηθούν με τα ακουστικά.                                                                                                    |
| Η επαναφορτιζόμενη<br>μπαταρία δεν φορτίζει           | Βεβαιωθείτε ότι το DVD player είναι σβηστό.<br>Δεν μπορείτε να φορτίσετε την επαναφορτιζόμενη μπαταρία με τη συσκευή αναμμένη.<br>Αν η επαναφορτιζόμενη μπαταρία είναι πολύ ζεστή, ενδέχεται η φόρτιση να διαρκέσει<br>περισσότερο.<br>Περιμένετε να κρυώσει επαρκώς η επαναφορτιζόμενη μπαταρία.                                        |
| Το ενδεικτικό LED φόρτισης<br>δεν ανάβει              | Διενεργήστε έλεγχο με άλλη πλήρως φορτισμένη μπαταρία, αν ανάψει το LED.<br>Βεβαιωθείτε ότι ο μετασχηματιστής ΑC είναι συνδεδεμένος σταθερά.<br>Αν το DVD ή η επαναφορτιζόμενη μπαταρία υπερθερμανθεί, δεν θα μπορέσετε να<br>φορτίσετε την επαναφορτιζόμενη μπαταρία.                                                                   |
| Το ενδεικτικό LED φόρτισης<br>γίνεται γρήγορα πράσινο | Αποσυνδέστε και επανασυνδέστε το μετασχηματιστή ΑC.<br>Χρησιμοποιήστε άλλη επαναφορτιζόμενη μπαταρία. Αν εμφανιστεί το ίδιο σύμπτωμα,<br>ενδέχεται να είναι ελαττωματικός ο μετασχηματιστής AC.<br>Αν η δεύτερη επαναφορτιζόμενη μπαταρία φορτιστεί κανονικά, τότε ενδέχεται να είναι<br>ελαττωματική η πρώτη επαναφορτιζόμενη μπαταρία. |
| Δεν λαμβάνεται τηλεοπτικό<br>σήμα                     | Ελέγξτε αν υπάρχει τηλεοπτική εκπομπή.<br>Ελέγξτε αν η κεραία είναι εγκατεστημένη σωστά και ότι η κεραία είναι εντάξει.<br>Βεβαιωθείτε ότι είναι επιλεγμένη η σωστή χώρα.                                                                                                    |
| Δεν ακούγεται ήχος από την<br>τηλεόραση               | Βεβαιωθείτε ότι το χειριστήριο έντασης της μονάδας δεν βρίσκεται στην ελάχιστη τιμή.<br>Ελέγξτε μήπως είναι ενεργοποιημένη η λειτουργία MUTE (σίγασης).                                                                                                    |

| Γενικά                         | Απαιτήσεις τροφοδοσίας                                                      | Είσοδος AC 100 V~240 V, 50/60 Hz, έξοδος DC 12 V       |  |
|--------------------------------|-----------------------------------------------------------------------------|--------------------------------------------------------|--|
|                                | Κατανάλωση ισχύος                                                           | ≤15 W                                                  |  |
|                                | Βάρος                                                                       | 935 g (χωρίς επαναφορτιζόμενη μπαταρία)                |  |
|                                | Διαστάσεις                                                                  | 266 mm (П) x 176mm (В) x 30mm (Ү)                      |  |
|                                | Περιοχή θερμοκρασιών λειτουργίας                                            | +10 °C~ +40 °C                                         |  |
| Αναγνώσιμος δίσκος             | DVD, DVD-R, DVD+R, DVD-RW, DVD+RW, VC                                       | D, CD, HDCD, Picture CD, CD-R, CD-RW, MPEG4, MP3, WMA. |  |
| USB με δυνατότητα<br>ανάγνωσης | DSC, βιντεοκάμερα, οδηγός U, MP3 player και λοιπές συσκευές αποθήκευσης USB |                                                        |  |
| Ψηφιακή                        | Σύστημα                                                                     | Πλήρης συμβατότητα DVB-T                               |  |
| τηλεόραση                      | Φορμά βίντεο                                                                | MPEG 2                                                 |  |
|                                | Εύρος ζώνης                                                                 | Αυτόματη επιλογή 6 / 7 / 8 Mhz                         |  |
| Έξοδος εικόνας                 | Composite Video                                                             | Μονοκάναλο: 1,0 Vp-p (φορτίο 75Ω)                      |  |
| Έξοδος ήχου                    | Δικάναλο                                                                    | A(1/L), Δ(2/R)                                         |  |
|                                | Απόκριση συχνότητας                                                         | 20Hz - 20 kHz ±2,5 dB                                  |  |
|                                | Λόγος S / N (σήματος/θόρυβο)                                                | ≥85 dB                                                 |  |
|                                | Δυναμική περιοχή                                                            | ≥80 dB                                                 |  |

#### Προδιαγραφές μπαταρίας

| ΣΤΟΙΧΕΙΟ                      | ΠΡΟΔΙΑΓΡΑΦΕΣ |
|-------------------------------|--------------|
| Ονομαστική τάση               | 7,2 V        |
| Μέγ. ρεύμα                    | 1,0 A        |
| Χρόνος χρήσης                 | ~2,0 ΩΡΕΣ    |
| Χρόνος φόρτισης με πλήρη ισχύ | 4 ΩΡΕΣ       |

#### Περιβάλλον λειτουργίας

| Φόρτιση          |             | 0 °C~ +45 °C   |
|------------------|-------------|----------------|
| Εκφόρτιση        |             | -20 °C~ +45 °C |
| Αποθήκευση για   | από 1 μήνα  | -20 °C~ +40 °C |
| χρονικό διάστημα | από 3 μήνες | -20 °C~ +30 °C |
| μικρότερο        | από 1 έτος  | -20 °C~ +25°C  |

Οι προδιαγραφές υπόκεινται σε αλλαγές χωρίς προηγούμενη ειδοποίηση.
 Το βάρος και οι διαστάσεις είναι κατά προσέγγιση.

Λόγω της συνεχόμενης βελτίωσης του προϊόντος, σε περίπτωση που υπάρχουν διαφορές στο παρόν εγχειρίδιο χρήστη, υπερισχύει η πραγματική μονάδα.

## Τμήμα Εξυπηρέτησης Πελατών

Πληροφορίες για περαιτέρω προϊόντα μπορείτε να βρείτε στη διεύθυνση: www.plawa.com

Γραμμή Σέρβις & Επισκευών (ΕΕ): 00800 75292100 00800 49129162

Γραμμή Σέρβις & Υποστήριξης (Γερμανία): 0900 1000 042 (1,49 Ευρώ/λεπτό Deutsche Telekom)

Ηλεκτρονική εξυπηρέτηση: support-apdc@plawa.dom (Αγγλικά/Γερμανικά)

Κατασκευάστηκε από την plawa-feinwerktechnik GmbH & Co. KG

plawa-feinwerktechnik GmbH & Co. KG Bleichereistr. 18 73066 Uhingen Γερμανία

## Απόρριψη ηλεκτροσυσκευών από ιδιώτες στην ΕΕ

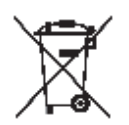

Το σύμβολο αυτό πάνω στο προϊόν ή τη συσκευασία του υποδεικνύει ότι το προϊόν δεν επιτρέπεται να απορρίπτεται μαζί με τα υπολειμματικά απόβλητα. Ως εκ τούτου, αποτελεί δική σας ευθύνη η παράδοση της συσκευής σε αρμόδιο φορέα απόρριψης ή επαναχρησιμοποίησης ηλεκτροσυσκευών κάθε τύπου (π.χ. κέντρο ανακύκλωσης). Η ξεχωριστή συλλογή και ανακύκλωση των παλαιών σας ηλεκτροσυσκευών τη στιγμή της απόρριψής τους συμβάλλει στην προστασία του περιβάλλοντος και διασφαλίζει την ανακύκλωση των συσκευών κατά τέτοιον τρόπο, ώστε να μην εγκυμονεί κινδύνους για την ανθρώπινη υγεία και το περιβάλλον.

Περισσότερες πληροφορίες ως προς τον τόπο παράδοσης παλαιών ηλεκτροσυσκευών προς ανακύκλωση μπορείτε να λάβετε από τις τοπικές υπηρεσίες, κέντρα ανακύκλωσης ή από το κατάστημα από το οποίο αγοράσατε τη συσκευή σας.

## Δήλωση συμμόρφωσης

Με την παρούσα δηλώνουμε ότι το προϊόν με το όνομα CINEMAN.ULTRA ελέγχθηκε και διαπιστώθηκε ότι συμμορφώνεται με τις απαιτήσεις της οδηγίας ΗΜΣ 89/336/ΕΟΚ του Συμβουλίου σχετικά με την προσέγγιση των νομοθεσιών των κρατών μελών. Για την αξιολόγηση της ηλεκτρομαγνητικής συμβατότητας εφαρμόστηκαν τα εξής πρότυπα:

EN 55020: 2002+A1:2003 EN55013:2001+A1:2003 EN61000-3-2:2000 EN61000-3-3:1995+A1:2001

Η συσκευή φέρει το λογότυπο CE.

## Υπόδειξη FCC

Η παρούσα συσκευή συμφωνεί με τις διατάξεις, σύμφωνα με το Μέρος 15 των κανόνων FCC. Η λειτουργία της συσκευής υπόκειται στους εξής δύο όρους:

- (1) Η παρούσα συσκευή δεν επιτρέπεται να προκαλεί επιβλαβείς παρεμβολές.
- (2) Η παρούσα συσκευή πρέπει να μπορεί να δέχεται κάθε ληφθείσα παρεμβολή, συμπεριλαμβανομένων εκείνων που μπορούν να προκαλέσουν ανεπιθύμητα αποτελέσματα.

**Προειδοποίηση:** Τυχόν αλλαγές στη συσκευή, οι οποίες δεν επιτρέπονται ρητά από τον αρμόδιο φορέα έγκρισης, μπορούν να οδηγήσουν σε ακύρωση της άδειας λειτουργίας της συσκευής.

ΥΠΟΔΕΙΞΗ: Η παρούσα συσκευή υποβλήθηκε σε ελέγχους. Συμφωνεί με τις διατάξεις για τις συσκευές κλάσης Β, σύμφωνα με το Μέρος 15 των κανόνων FCC. Οι εν λόγω διατάξεις πρέπει να διασφαλίζουν επαρκή προστασία από ενδεχόμενες παρεμβολές και διαταραχές σε κατοικημένες περιοχές. Η παρούσα συσκευή παράγει και χρησιμοποιεί ενέργεια στο φάσμα ραδιοσυχνοτήτων, μπορεί δε να ακτινοβολήσει τέτοιου είδους ενέργεια. Αν δεν διαμορφωθεί και δεν χρησιμοποιηθεί σύμφωνα με τους κανόνες τις παρούσας τεκμηρίωσης, μπορεί να προκληθούν επιβλαβείς παρεμβολές στις ραδιοεπικοινωνίες.

Ωστόσο, δεν είναι δυνατόν να παρασχεθούν εγγυήσεις ότι δεν θα υπάρχουν διαταραχές σε οποιαδήποτε περίπτωση χρήσης της συσκευής. Αν η παρούσα συσκευή προκαλεί ραδιοπαρεμβολές (αυτό μπορεί να ελεγχθεί με το άναμμα και το σβήσιμο της συσκευές), ο χρήστης πρέπει καταρχήν να επιχειρήσει να καταστείλει τις παρεμβολές λαμβάνοντας ένα ή περισσότερα από τα ακόλουθα μέτρα:

- Να αλλάξει τον προσανατολισμό της κεραίας λήψης ή να την τοποθετήσει σε άλλο σημείο.
- Να μεγαλώσει την απόσταση ανάμεσα στη συσκευή και το δέκτη.
- Να συνδέσει τη συσκευή σε πρίζα που να ανήκει σε διαφορετικό κύκλωμα από αυτό της πρίζας του δέκτη.
- Να συμβουλευτεί ραδιοτεχνίτη και τεχνικό τηλεοράσεων ή τον αντιπρόσωπο.

Για την παρούσα συσκευή πρέπει να χρησιμοποιούνται θωρακισμένα καλώδια, προκειμένου να εξασφαλίζεται η τήρηση των διατάξεων κλάσης Β των κανόνων FCC.

Όταν η παρούσα συσκευή βρίσκεται σε περιοχή στην οποία εμφανίζονται ηλεκτροστατικές εκφορτίσεις ενδέχεται να παρουσιάσει εσφαλμένες λειτουργίες, έτσι ώστε να πρέπει να γίνει επαναφορά της από το χρήστη.